# **Veterans Personal Finance System (VPFS)**

## Installation Guide Version 1.2.0

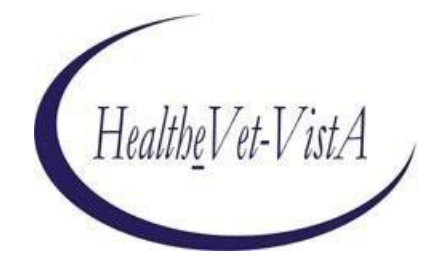

July 2020

Department of Veterans Affairs (VA) Office of Information and Technology (OIT) Enterprise Program Management Office (EPMO)

### Document Approval Signatures

| Title: Project Manager | Signed: [signature on file]<br>Typed: <mark>redacted</mark> | Date: |
|------------------------|-------------------------------------------------------------|-------|
| Title: SQA Manager     | Signed: [signature on file]<br>Typed: <mark>redacted</mark> | Date: |

### History of Revisions

| Version | Section<br>Changed | Description of Change                                                                               | Effective Date | Contacts                                  |
|---------|--------------------|----------------------------------------------------------------------------------------------------|----------------|-------------------------------------------|
| 1.0     |                    | Initial release of document                                                                         | 12/1/06        | Project Manager:<br><mark>redacted</mark> |
|         |                    |                                                                                                    |                | Developers:<br><mark>redacted</mark>      |
| 1.1.2   | 2.3                | Dependency services upgrade<br>These changes are associated<br>with the VPFS patch release<br>1.1.2 | 06/24/09       | redacted                                  |

| 1.1.3 | 2.3<br>Dependencies |                                                                      | 06/28/2010               | redacted                                                 |
|-------|---------------------|----------------------------------------------------------------------|--------------------------|----------------------------------------------------------|
|       |                     | Added note about SDS 18<br>upgrade                                   | 12/21/2010               |                                                          |
|       |                     | Updated VPFS dependency components version.                          |                          |                                                          |
|       | 6.4.1               | Updated Footer v 1.1.3                                               |                          |                                                          |
|       | Before You<br>Begin | Step 7.<br>Added notes about context-root                            | 04/12/2011               |                                                          |
|       |                     | These changes are associated<br>with the VPFS patch release<br>1.1.3 |                          |                                                          |
| 1.2.0 |                     | Incorporating 2FA Functionality<br>and TRM Upgrades                  | 1/7/2019 –<br>02/05/2020 | redacted<br>redacted<br>redacted<br>redacted<br>redacted |

### **Table of Contents**

| Ał | bout This Document                                                 | 1      |
|----|--------------------------------------------------------------------|--------|
|    | Purpose                                                            | 1      |
|    | Audience                                                           | 1      |
|    | Conventions Used in this Document                                  | 1      |
| 1. | Overview                                                           | 2      |
|    | 1.1 Application Modernization Project                              | 2      |
| 2. | . Pre-Requisites/Conditions                                        |        |
|    | 2.1 Target Installation Environment                                |        |
|    | 2.2 Software Tools                                                 |        |
|    | 2.3 Dependencies                                                   |        |
| 3. | . Upgrading a Prior Installation                                   | 6      |
| 4. | . Dependency Installation Notes                                    | •••••  |
|    | 7 4.1 Interface Installation Notes                                 | 7      |
|    | 4.1.1 VistALink                                                    |        |
|    | 4.1.2 Standard Data Service (SDS)                                  |        |
|    | 4.1.3 KAAJEE                                                       | 8      |
|    | 4.1.4 Person Service Lookup (PSL) / Person Service Construct (PSC) | 8      |
| _  |                                                                    |        |
| 5. | . Database Setup                                                   |        |
|    | Using an Installation Log.                                         |        |
|    | 5.1 Preparing the Instantation Scripts                             |        |
|    | 5.2 Creating VistAMigrate Schema                                   |        |
|    | 5.3 Creating Objects for VistAMigrate User                         |        |
|    | 5.4 Creating VPFS Schema                                           |        |
|    | 5.5 Granting Access to SDS Objects for VPFS                        |        |
|    | 5.6 Creating Objects for VPFS User                                 |        |
|    | 5.7 Creating Jobs for the Stored Procedures                        |        |
|    | 5.8 Creating VPFS Project in VistAMigrate                          | 14     |
| 6. | . VPFS Application Installation                                    |        |
|    | 6.1 Signing into the WebLogic Server Administration Console        |        |
|    | 6.2 Creating a JDBC Connection Pool for VPFS                       |        |
|    | 6.3 Creating a Data Source for the Connection Pool                 |        |
|    | 6.4 Deploying the VPFS Application                                 |        |
|    | 6.4.1 Before You Begin                                             |        |
|    | 6.4.2 Steps to Deploy                                              |        |
|    | 6.5 Logging                                                        |        |
| 7. | . VPFS VistAMigrate Installation                                   | •••••• |
|    | 29                                                                 |        |
|    | 7.1 Logging in to the WebLogic Server Administration Console       |        |
|    | 7.2 Creating a JDBC Connection Pool for VistAMigrate               |        |
|    | 7.3 Creating a Data Source for the Connection Pool                 |        |

### List of Figures

|    | 7.4 Root and Code Folders Setup                              |    |
|----|--------------------------------------------------------------|----|
|    | 7.5 Deploying the VistAMigrate Application                   |    |
|    | 7.5.1 Before You Begin                                       |    |
|    | 7.5.2 Steps to Deploy                                        | 40 |
|    | 7.6 Logging                                                  | 41 |
| 8. | Post-Installation Steps                                      |    |
|    | 8.1 Post Interface Installation Steps                        | 42 |
|    | 8.1.1 Connecting to VistA Sites                              | 42 |
|    | 9. Testing the VPFS Application Installation                 | 43 |
|    | 9.1 Testing the Installation of the VPFS Application         | 43 |
|    | 9.2 Testing the Installation of the VistAMigrate Application |    |
|    | 9.3 Testing the SMTP Connection                              | 44 |
|    | 10. Rolling Back the VPFS Application Install.               |    |
|    | Appendix A. References                                       | 46 |
|    | VPFS Project Documents                                       | 46 |
|    | Non-VPFS Project Documents                                   | 46 |
|    | Appendix B. Acronyms and Abbreviations                       | 47 |

### List of Figures

| Figure 7-13. Target the data source page                         |    |
|------------------------------------------------------------------|----|
| Figure 7-14. Configuration page table                            |    |
| Figure 9-1. Welcome to the Veterans Personal Finance System Page | 43 |
| Figure 9-2. VistAMigrate Pick Project Page                       | 44 |

| iv | VPFS System Administration/Installation Guide | July 2020      |
|----|-----------------------------------------------|----------------|
|    |                                               | List of Tables |

### List of Tables

| Table 1-1. The Installation Process                                         | 2  |
|-----------------------------------------------------------------------------|----|
| Table 4-1. Sample Grid for Recording M Connection Information for VistaLink | .8 |

This page is left blank intentionally.

# **About This Document**

### Purpose

The purpose of the System Administration/Installation Guide is to provide step-by-step instructions for installing the various components for the Veterans Personal Finance System (VPFS).

## Audience

This document is intended to be used by system administrators for installing and maintaining the Oracle database, VPFS and VistAMigrate.

### **Conventions Used in this Document**

| Format                                                            | Indicates                                                                                                    |
|-------------------------------------------------------------------|----------------------------------------------------------------------------------------------------|
| bold                                                              | A control that you click, such as a button, icon, or link, or a field label.<br>Example: Click <b>Deploy</b> . |
| Courier - normal                                                  | Text that appears on the screen or in a log file.<br>Example: Table created.                                   |
| Courier - <b>bold</b>                                             | Text that you type.<br>SQL> quit                                                                               |
| <courier> italic and<br/>enclosed in angle<br/>brackets</courier> | A variable that you replace with the specified text<br>Enter password: <sysdba password=""></sysdba>           |

1 Overview

# 1. Overview

## **1.1 Application Modernization Project**

The Department of Veterans Hospital Administration (VHA) is in the process of re-hosting a number of legacy applications, moving from the MUMPS-based VistA environment to the VA"s standard modern environment, which includes Oracle for the database environment and the Java 2 Platform, Enterprise Edition (J2EE) for the application software environment. The redesigned system, the Veterans Personal Financial System (VPFS), uses the Oracle 11g database and the BEA WebLogic 10.3.6 Application Server, built using the J2EE open source platform running on Red Hat Linux servers. The database is centralized for all facilities at the VA Enterprise Management Center, and the application is accessible via a secure, 508-compliant Web browser front end.

| Task<br>Sequence | Task Description                                                                                                    | For information, see                                     |
|------------------|----------------------------------------------------------------------------------------------------|----------------------------------------------------------|
| 1                | Verify that all pre-requisites and pre-conditions are met.                                                                                                    | Chapter 2. Pre-Requisites/Conditions                     |
| 2                | Install all dependent interfaces.                                                                                                    | Chapter 4. Dependency Installation<br>Notes              |
| 3                | Install the VPFS database using SQL*Plus<br>scripts provided in the distribution package. •<br>Use the batch script that prompts you through all<br>steps, or<br>• Use an individual script for each step. | <u>Chapter 6. Database Setup</u>                         |
| 4                | Install the VPFS application using the WebLogic Application Server Console.                                                                                                    | Chapter 7. VPFS Application Installation                 |
| 5                | Install the VistAMigrate application using the WebLogic Application Server Console.                                                                                                    | Chapter 8. VPFS VistAMigrate<br>Installation             |
| 6                | Perform all post-installation steps.                                                                                                    | Chapter 9. Post-Installation Steps                       |
| 7                | Test the installation.                                                                                                    | Chapter 10. Testing the VPFS<br>Application Installation |

#### Table 1-1. The Installation Process

2. Pre-Requisites/Conditions

# 2. Pre-Requisites/Conditions

This section provides a checklist for the pre-requisites and conditions that must be met before you can install and run the Veterans Personal Funds System (VPFS) application.

## 2.1 Target Installation Environment

The following environment must be in place:

- □ A BEA cluster of managed WebLogic servers (v 10.3.6 or higher) running on Red Hat Linux Advanced Server 4.0 or higher
- □ A load balancer (either hardware or software)
- □ A database server running Oracle Enterprise Database 10g

### 2.2 Software Tools

The following applications must be installed as part of the BEA WebLogic install:

- □ Java Development Kit (JDK) v1.7.0 80 or higher
- □ J2EE v1.7 or higher
- □ the Sun Java Virtual Machine (Sun JVM)

The following tools must be installed on the application server used by VistAMigrate. It is recommended that an Oracle administrator perform this install. This installation requires system database administrator privileges:

□ Oracle SQL\*Loader

- $\Box$  Oracle SQL\*Plus
- **Note**: These tools are included in the suite of administration tools that is installed when you select the Administrator installation option of the Oracle client. The Oracle client is provided in the Oracle Database Client Release for Linux or Windows download available on Oracle's web site.

2 Pre-Requisites/Conditions

### 2.3 Dependencies

The following dependencies and services must be installed and configured:

**Note**: For detailed installation instructions regarding Java and M dependencies, see the corresponding product documentation.

#### Services

- □ VistALink v1.6
- □ SDS v13.0 or higher (including SDS schema)
- □ Person Service Lookup v4.0.4.4 or higher

.

□ Person Service Construct v2.0.0.8 or higher

□ E-Signature v1.0.0.024 or higher

□ SSOI v1.0.0

#### Kernel Authentication and Authorization for J2EE (KAAJEE)

□ KAAJEE v1.0.1.003, KAAJEE SSPI v1.0 or higher

- □ VistA users are assigned to roles and granted access permissions in KAAJEE. For information about user groups and permission, see the *VPFS Software Design Document*
- (SDD) Appendix E User Roles and Access. Vista Legacy
  - □ All M connection information must be available (such as IP address, port number, and access and verify codes) for each M system with which VPFS will interface.
  - □ All required M patches (for RPCs, migration, etc.) must be applied to the VistA systems with which VPFS will communicate.

Note: With the latest release of VPFS version 1.2.0, SDS API jar has been upgraded to v18.0.

The interface interdependencies (on the Java side) are:

| Interface Name              | Dependent Interfaces               |
|-----------------------------|------------------------------------|
| VistALink 1.6               | None                               |
| Standard Data Service (SDS) | None                               |
| KAAJEE                      | VistALink 1.6, SDS Institution API |
| Patient Service Construct   | VistALink 1.6                      |
| Patient Service Lookup      | VistALink 1.6                      |
| E-Signature                 | VistALink 1.6                      |

**Note:** VistALink is required by any interface that connects to VistA. KAAJEE uses VistALink and SDS internally. These two interfaces should be installed before the others. Once these two interfaces are installed, the other interfaces may be installed in any order.

This version of VPFS uses VistALink libraries that have reverse-IP check enabled. Confirm all entries in the VistALink connectorConfig.xml file have the reverse IP information configured. Otherwise VistALink connector will not be able to connect out to those systems. This was done for security purposes and to pass Fortify compliance. 3 Upgrading a Prior Installation

# 3. Upgrading a Prior Installation

If a newer version of any component of VPFS or any of the dependencies becomes available, please refer to the readme or release notes for that component.

VPFS Database upgrades will be distributed as patches for existing installations, as well as updated installation scripts for new installations. Each database patch is supplied with an associated readme file with specific installation instructions for that patch.

Upgrades to the VPFS or VistAMigrate applications can generally be performed by following the process outlined in sections 6.4 (Deploying the VPFS Application) or 7.5 (Deploying the VistAMigrate Application), respectively. Please refer to the readme file that is distributed with each application for any additional steps that may be required.

# 4. Dependency Installation Notes

Install interfaces in accordance with the installation instructions provided with the interface. Installation notes are provided in this section, as needed, only if specific installation information is needed for the VPFS installation.

Install the following interfaces in the same domain that you are using to deploy VPFS:

- $\Box$  VistALink
- $\Box$  SDS
- □ KAAJEE
- Patient Service Lookup
- □ Patient Service Construct

## 4.1 Interface Installation Notes

### 4.1.1 VistALink

VistALink is the transport mechanism for any interface that connects to the legacy system. Detailed installation instructions for both the Java and M components are included in the VistALink distribution.

• Before installing VistALink, make sure you have the M connection information (IP address, port number, access and verify code) for each M system with which VPFS will interface. These settings are used in the VistALink connectorConfig.xml configuration file to establish the VistALink connections.

Note: Table 4-1 provides a sample grid that you could use to record M connection information.

- Install and configure VistALink before deploying VPFS. If you deploy VPFS before you install VistALink you will receive an error when attempting to deploy VPFS.
- Ensure that M users are assigned to groups and roles so that they will have the proper permissions to access the VistALink menu options, otherwise VistALink RPC calls will fail. This is documented in detail in the VistALink installation instructions.
- VistALink has special installation steps to successfully deploy on WebLogic. See the VistALink documentation for installation instructions.

4 Dependency Installation Notes

| M Connection: | M Connection: |  |
|---------------|---------------|--|
| IP Address:   | IP Address:   |  |

| Port number:  | Port number:  |
|---------------|---------------|
| Access code:  | Access code:  |
| Verify code:  | Verify code:  |
|               |               |
| M Connection: | M Connection: |
| IP Address:   | IP Address:   |
| Port number:  | Port number:  |
| Access code:  | Access code:  |
| Varify and a  | Verify ende:  |
| verny code.   | verny code.   |

### 4.1.2 Standard Data Service (SDS)

The SDS API is a core service component that provides standard reference data that describes the VHA organizational structure.

- Create/modify the SDS schema. The SDS schema/user is referenced in the VPFS database scripts and may need to be changed to match the actual schema name.
- Pay close attention to the Standard Data Service Server Administration Installation Guide, which describes how the component is configured. VPFS will not function unless SDS is properly configured.

### 4.1.3 KAAJEE

- After installing the KAAJEE SSPI, be sure to update the KaajeeDatabase.properties to access the correct database.
- Prior to deploying the VPFS and VistAMigrate applications, make sure the kaajeeConfig.xml file is updated with appropriate STS service address and with the station numbers of the sites you need to access. This is covered in more detail during VPFS and VistAMigrate installation.

### 4.1.4 Person Service Lookup (PSL) / Person Service Construct (PSC)

- To use Person Service Lookup (PSL) and Person Service Construct (PSC) with VPFS special broker type configurations must be set for legacy VistA user accounts. See the Person Service installation guides for specific legacy account setup instructions.
- Prior to deploying the VPFS and VistAMigrate applications, make sure the PSL and PSC properties are updated as needed for your server configuration. This is covered in more detail in Section 6.4.1.

4. Dependency Installation Notes

### 4.1.5 Electronic Signature

• The Java interface for Electronic Signature (e-signature) is incorporated in the VPFS application. No additional Java-side installation is required.

To use Electronic Signature with VPFS a special broker type configuration must be set for legacy VistA user accounts. See the Electronic Signature installation guide for specific legacy account setup instructions.

٠

## 5. Database Setup

Use the steps in this section to execute the SQL\*Plus scripts and set up the VPFS database on the Oracle database server. The scripts used for the VPFS database refer to the default tablespace. If your site is using another tablespace for VPFS, edit the scripts to point to the correct tablespace prior to executing these scripts.

- Note: You may prefer to group tasks differently than the sequence presented in this chapter based on user privileges or some other criteria. For example: A user with SYSDBA privileges may choose to log on as SYSDBA and create both schemas (VPFS and VistAMigrate) before creating the objects or granting privileges for those schemas. Be aware that there may be prerequisites, as noted.
- **Note**: This procedure is written for new installations. Database patches may be available to upgrade an existing installation. Please refer to section 3 (Upgrading a Prior Installation) for upgrade installations.

## Using an Installation Log

SQL\*Plus allows you to create an installation log containing the output of the SQL script commands. After logging into the Oracle database using SQL\*Plus, use the SPOOL command to generate a log file.

Note: Any time you restart SQL\*Plus, you will need to set the spool output again. This setting is not maintained when you quit.

1. Create the log file. If you are using Oracle 10g and have an existing log file you want to append to, include "append" at the end of the command.

```
SQL> spool install_vpfs.log
```

- 2. Execute the script(s) specified in the steps below.
- 3. Close the log file or quit SQL\*Plus.

After installation is complete, view the installation log using your preferred text viewer. You can use the more command or an application such as gedit (Linux) or Notepad (Windows).

## 5.1 Preparing the Installation Scripts

The VPFS scripts need to be extracted to a machine that has SQL\*Plus access to the Oracle database where the VPFS and VistAMigrate schemas will be created:

1. Create a temporary directory on your local drive.

**Note:** A temporary directory can be on the SAN or on another drive as long as you are able to access the scripts and run the scripts for the database server.

2. Extract the contents from the database scripts distribution package to the temporary directory created above.

### 5.2 Creating VistAMigrate Schema

**Requires DBA**: To complete this step you must be logged on to the Oracle database as a user with DBA privileges.

**Note:** The script in this procedure creates a database user with username "vista\_migrate" and password "vista\_migrate" in the "USERS" tablespace. If you choose to change the username and password, or default or temporary tablespaces, be sure to edit the cr\_vista\_migrate\_schema.sql and cr\_vista\_migrate\_objects.sql scripts to match prior to executing them. Also make sure these changes are reflected in the Data Source section.

To create the VistAMigrate schema:

- 1. Change to the vistamigrate/scripts directory.
- Start SQL\*Plus and log on to the Oracle database as a user with DBA privileges.
   \$ sqlplus

```
Enter user-name: sys/password@databasename [as sysdba]
```

- Run cr\_vista\_migrate\_schema.sql to create the VistAMigrate schema:
   SQL> @cr vista migrate schema.sql
- 4. Continue with the next section of this document or log out (SQL> quit).

### 5.3 Creating Objects for VistAMigrate User

**Notes:** The VistAMigrate schema should already have been created. If this is not the case, create it before continuing.

The script in this procedure creates database objects in the "vista\_migrate" schema. If you chose a different VistAMigrate schema name, be sure to edit the cr\_vista\_migrate\_objects.sql and pk\_DM\_UTILS.sql scripts before continuing.

To create objects for VistAMigrate User:

1. Start SQL\*Plus (if not already running) and log on to the Oracle database as the VistAMigrate user.

```
SQL> connect vista_migrate/vista_migrate@databasename
```

2. Run cr\_vista\_migrate\_objects.sql to create all the relevant tables and objects for VistAMigrate.

```
SQL> start cr_vista_migrate_objects.sql
```

3. Continue with the next section of this document or log out (SQL> quit).

### 5.4 Creating VPFS Schema

**Requires DBA**: To complete this step you must be logged on to the Oracle database as a user with DBA privileges.

**Note:** The script in this procedure creates a database user with username "vpfs" and password "vpfs" in the "USERS" tablespace. If you choose to change the username and password, or default or temporary tablespaces, be sure to edit the cr\_vpfs\_schema.sql and cr\_all\_objects.sql scripts to match prior to executing them. Also make sure these changes are reflected in the Data Source section.

To create the VPFS Schema:

- 1. Change to the vpfs/scripts directory.
- Start SQL\*Plus and log on to the Oracle database as a user with DBA privileges.
   \$ sqlplus

Enter user-name: sys/password@databasename [as sysdba]

3. Run cr\_vpfs\_schema.sql to create the VPFS schema.

SQL> @cr\_vpfs\_schema.sql

4. Continue with the next section of this document or log out (SQL> quit).

### 5.5 Granting Access to SDS Objects for VPFS

**Notes:** The SDS and VPFS schemas should already have been created. If this is not the case, create them before continuing. Contact the Health System Design & Development Standard Data Service for SDS database installation instructions.

The script in this procedure grants SELECT permissions on tables in the "sdsadm" schema to the "vpfs" user. If you chose different schema names for SDS or VPFS, be sure to edit the grant\_sds\_access.sql script to match prior to executing it.

To grant access to SDS objects:

1. Start SQL\*Plus (if not already running) and log on to the Oracle database as a user with DBA privileges or the SDS user.

```
SQL> connect sys/password@databasename [as sysdba]
```

2. Run grant\_sds\_access.sql to grant read access to the SDS tables to the VPFS user.

SQL> start grant\_sds\_access.sql

3. Continue with the next section of this document or log out (SQL> quit).

### 5.6 Creating Objects for VPFS User

**Notes:** The SDS and VPFS schemas should already have been created. If this is not the case, create them before continuing.

The scripts in this procedure create database objects in the "vpfs" schema and reference the SDS and VistAMigrate schemas. The following scripts may need to be edited prior to executing them:

1. If you chose a different VPFS schema name, edit the create\_objects/cr\_all\_objects.sql script.

5. Database Setup

- 2. If you chose a different SDS schema name (default is "sdsadm"), edit the create\_objects/cr\_all\_objects.sql and reference\_data/ins\_vpfs\_institution.sql scripts to match.
- **3.** If you chose a different VistAMigrate schema name (default is "vista\_migrate"), edit the stored\_procedures/pk\_convertPFOPData\_body.sql script to match.

To create objects for VPFS User:

1. Start SQL\*Plus (if not already running) and log on to the Oracle database as the VPFS user.

SQL> connect vpfs/vpfs@databasename

2. From the scripts/create\_objects folder, run cr\_all\_objects.sql to create all the relevant tables and objects for VPFS.

```
SQL> start create_objects/cr_all_objects.sql
```

3. From the scripts/stored\_procedures folder, run cr\_all\_spObjects.sql to create all the stored procedures required for VPFS.

```
SQL> start stored_procedures/cr_all_spObjects.sql
```

4. From the scripts/triggers folder, run cr\_all\_triggers.sql, to create all the triggers required for VPFS.

```
SQL> start triggers/cr_all_triggers.sql
```

5. From the scripts/reference\_data folder, run ins\_all\_reference\_data.sql script to insert the reference data to the appropriate tables.

SQL> start reference\_data/ins\_all\_reference\_data.sql

6. To enable the sending of email notifications by VPFS, type the following commands at the SQL> prompt to set the email\_enabled flag and the address for the SMTP server:

SQL> UPDATE vsystem\_parameter SET parameter\_txt='true' WHERE
parameter\_cd='EMAIL\_ENABLED';

Replace the italicized text in brackets with the name of your SMTP server:

SQL> UPDATE vsystem\_parameter SET parameter\_txt='[SMTP\_SERVER]'
WHERE parameter\_cd='SMTP\_SERVER';

Example: if the SMTP server is smtp.va.gov, then the above SQL statement would read:

SQL> UPDATE vsystem\_parameter SET parameter\_txt='smtp.va.gov'
WHERE parameter\_cd='SMTP\_SERVER';

7. Commit the changes to the database.

SQL> commit;

8. Continue with the next section of this document or log out (SQL> quit).

### 5.7 Creating Jobs for the Stored Procedures

**Note:** The objects for the VPFS user should already have been created. If this is not the case, create them before continuing.

To create jobs for VPFS User:

1. Start SQL\*Plus (if not already running) and log on to the Oracle database as the VPFS user.

SQL> connect vpfs/vpfs@databasename

2. From the scripts/jobs folder, run cr\_jobs.sql to create jobs for all stored procedures. SQL> start jobs/cr\_jobs.sql

(Optional) To verify that the jobs were created successfully, run the list\_jobs.sql script. SQL> start jobs/list\_jobs.sql

3. Continue with the next section of this document or log out (SQL> quit).

### 5.8 Creating VPFS Project in VistAMigrate

**Notes:** The objects for the VPFS and VistAMigrate users should already have been created. If this is not the case, create them before continuing.

The script in this procedure grants EXECUTE permissions on VistAMigrate stored procedures to the VPFS user. If you chose different schema names for VistAMigrate or VPFS, be sure to edit the ins\_vpfs\_data.sql script to match prior to executing it.

To create the VPFS project in VistAMigrate:

- 1. Change to the vistamigrate/scripts directory.
- Start SQL\*Plus and log on to the Oracle database as the VistAMigrate user.
   \$ sqlplus

#### Enter user-name: vista\_migrate/vista\_migrate@databasename

3. Run ins\_vpfs\_data.sql to create the VPFS project in VistAMigrate.

SQL> start ins\_vpfs\_data.sql

4. Log out of SQL\*Plus (SQL> quit).

## 6. VPFS Application Installation

**Important**: The VPFS application relies on nightly updates from PSC through VistALink. A VistALink application proxy user account (e.g. VPFS, APPLICATION PROXY) must be present for nightly updates to take place. This user account is created during the installation of Patch PRPF\*3.0\*16 in the legacy VistA database. If problems are encountered running the nightly update, contact IRM to verify that the application proxy user account was created successfully.

Perform the following steps from the WebLogic Server Administration Console:

- 1. Create a JDBC connection pool for VPFS.
- 2. Create a Data Source for the VPFS connection pool.
- 3. Deploy the VPFS application.
- 4. Create the VPFS logging directory.

### 6.1 Signing into the WebLogic Server Administration Console

To sign into the WebLogic Server Administration Console:

1. Open a web browser and go to http://<host>:<port>/console/The WebLogic Server Administration Console sign in page opens.

| WebLogic Server Administration Console         Sign in to work with the WebLogic Server domain vpfs         Username:         Password:         Sign in |  |
|----------------------------------------------------------------------------------------------------|--|

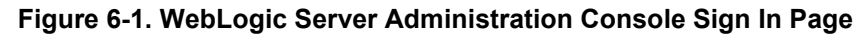

- 2. Sign in as the administration user:
  - a. Username: Enter your administration username.
  - b. Password: Enter your administration password.

## 6.2 Creating a JDBC Connection Pool for VPFS

VPFS connects to the Oracle database through WebLogic using JDBC connection pools. JDBC connection pools manage resources by holding connections to the database open until they are needed by HealtheVet VistA applications.

Use the WebLogic Server Administration Console to create a JDBC connection pool for VPFS.

- 1. In the navigation tree on the left of the console, expand **Services** > **JDBC**.
- Click the Connection Pools link. The JDBC Connection Pool Configuration page displays the list of connection pools that already exist.

| Configuration                                                                                                    | Monitoring                                                                                                    |                                                       |             |     |  |  |
|----------------------------------------------------------------------------------------------------|----------------------------------------------------------------------------------------------------|-------------------------------------------------------|-------------|-----|--|--|
| A JDBC connection pool contains a group of JDBC connections that are created when the connection pool is registered, usually when starting up WebLogic Server.<br>Your application borrows a connection from the connection pool, uses it, then returns it to the connection pool by closing it.                                                                                                    |                                                                                                    |                                                       |             |     |  |  |
| After creating a JI                                                                                                    | After creating a JDBC connection pool, you can create a data source or a transactional data source that applications can use to access the JDBC connection pool. |                                                       |             |     |  |  |
| This JDBC Conne                                                                                                    | ction Pools page displays key information about each JDBC connection p                                                                                           | bool that has been configured in the current WebLogic | Server doma | in. |  |  |
| <mark>⊠∕Configure</mark> a                                                                                                    | new JDBC Connection Pool                                                                                                    |                                                       |             |     |  |  |
| Customize t                                                                                                    | his view                                                                                                    |                                                       |             |     |  |  |
| Name                                                                                                    | URL                                                                                                    | Driver Classname                                      | Deployed    |     |  |  |
| SDS<br>Connection<br>Pool                                                                                                    |                                                                                                    | oracle.jdbc.OracleDriver                              | true        | 80  |  |  |
| VistAMigrate<br>Connection<br>Pool                                                                                                    |                                                                                                    | weblogic.jdbcx.oracle.OracleDataSource                | true        | 80  |  |  |
| and a state of the state of the |                                                                                                    |                                                       |             |     |  |  |

Figure 6-2. JDBC Connection Pool Configuration page

3. From the main panel, click the **Configure a new JDBC Connection Pool** link. The Choose Database page opens.

| Configure a JDBC Co                                                             | onnection Pool                                                                                                    |
|---------------------------------------------------------------------------------|----------------------------------------------------------------------------------------------------|
| Choose database                                                                 |                                                                                                    |
| The following steps will help<br>database type and driver for<br>Database Type: | you create and deploy a connection pool. You can change configuration information and deployment options later if you wish. Select the<br>your new connection pool.                                                                                                    |
| Database Driver:                                                                | *BEA's Oracle Driver (Type 4 XA) Versions:8.1.7,9.0.1,9.2.0         *BEA's Oracle Driver (Type 4) Versions:8.1.7,9.0.1,9.2.0         *Oracle's Driver (Thin XA) Versions:8.1.7,9.0.1,9.2.0,10         *Oracle's Driver (Thin) Versions:8.1.7         *Oracle's Driver (Thin) Versions:9.0.1,9.2.0,10         *Oracle's Driver (Thin) Versions:9.0.1,9.2.0,10         *WebLogic's Oracle Driver (Type 2 XA) Versions:8.1.7,9.0.1,9.2.0 |
| Note: Not all drivers<br>*Weblogic Server J                                     | in the list are installed. You may need to install the driver you select before you can use it. If your driver is not listed, select other.                                                                                                    |
|                                                                                 | Continue                                                                                                    |

Figure 6-3. Choose Database page

- 4. Select the database type and driver:
  - a. Database Type: Select Oracle.

b. Database Driver: Select \*Oracle's Driver (Thin XA) Versions: 8.1.7,9.0.1,9.2.0,10

#### 5. Click Continue.

The Define Connection Properties page opens.

| Configure a JDBC Connec          | tion Pool                                                     |
|----------------------------------|---------------------------------------------------------------|
| Define connection proper         | ties                                                          |
| Name your new connection pool an | d provide additional information to connect to your database. |
| Name:                            | MyJDBC Connection Pool                                        |
| The name of this JDBC            | connection pool.                                              |
| Connection Properties            |                                                               |
| Database Name:                   |                                                               |
| The name of the databa           | ise to connect to.                                            |
| Host Name:                       |                                                               |
| The name or IP address           | s of the database server.                                     |
| Port:                            | 1521                                                          |
| The port on the databas          | e server used to connect to the database.                     |
| Database User Name               |                                                               |
| The database account             | user name used in the physical database connection.           |
| Password:                        |                                                               |
| Confirm Password:                |                                                               |
| The database account             | password used in the physical database connection.            |
|                                  | Continue                                                      |

Figure 6-4. Define Connection Properties page

- 6. Enter Connection Properties:
  - a. Name: Enter the name of the VPFS JDBC connection pool you are defining.
  - b. Database Name: Enter the name of the database (or service name) to connect to.
  - c. Host Name: Enter the name or IP address of the host machine.
  - d. **Port**: Enter the port of the database server used to connect to the database. The Oracle default port is 1521.
  - e. Database User Name: Enter your database username.
  - f. Password: Enter your password.
  - g. Confirm Password: Enter your password again to confirm.
- 7. Click Continue.
- 8. To test the database connection, click Test Driver Configuration.
  - If the configuration is correct, the Create and Deploy page opens. Continue with step
  - 9. If an error message appears at the top of the page, correct the error before you continue.

| reate and depl                                                                        | loy                                                                                          |  |  |
|---------------------------------------------------------------------------------------|----------------------------------------------------------------------------------------------|--|--|
| Select the servers and clusters on which you want to deploy your new connection pool. |                                                                                              |  |  |
|                                                                                       | Independent Servers                                                                          |  |  |
|                                                                                       | devVpfsAdm                                                                                   |  |  |
|                                                                                       | Clusters                                                                                     |  |  |
| Targets:                                                                              | <ul> <li>devVpfs</li> <li>All servers in the cluster</li> <li>Part of the cluster</li> </ul> |  |  |

Figure 6-5. Create and Deploy page

- 9. Select the radio button for **All servers in the cluster** to target the connection pool to the cluster.
- 10. Click Create and deploy.

Once created successfully, the JDBC Connection Pools configuration page opens. The new JDBC Connection Pool is added to the table on the JDBC Connection Pools configuration

page.

| Configuration                                                                                                    | Monitoring                                                               |                                                          |              |       |  |
|----------------------------------------------------------------------------------------------------|--------------------------------------------------------------------------|----------------------------------------------------------|--------------|-------|--|
| A JDBC connection pool contains a group of JDBC connections that are created when the connection pool is registered, usually when starting up WebLogic Server.<br>Your application borrows a connection from the connection pool, uses it, then returns it to the connection pool by closing it. |                                                                          |                                                          |              |       |  |
| After creating a                                                                                                    | JDBC connection pool, you can create a data source or a transactional da | ta source that applications can use to access the JDBC   | connection p | oool. |  |
| This JDBC Cor                                                                                                    | nection Pools page displays key information about each JDBC connection   | pool that has been configured in the current WebLogic \$ | Server doma  | iin.  |  |
| Configure                                                                                                    | a new JDBC Connection Pool                                               |                                                          |              |       |  |
| Customize                                                                                                    | this view                                                                |                                                          |              |       |  |
| Name                                                                                                    | URL                                                                      | Driver Classname                                         | Deployed     |       |  |
| SDS<br>Connection<br>Pool                                                                                                    |                                                                          | oracle.jdbc.OracleDriver                                 | true         | 80    |  |
| VistAMigra<br>Connection                                                                                                    | e                                                                        | weblogic.jdbcx.oracle.OracleDataSource                   | true         | 80    |  |
| <u>F001</u>                                                                                                    |                                                                          |                                                          |              |       |  |

Figure 6-6. JDBC Connection Pools configuration page

- 11. Set the Advanced Options:
  - a. Click the name of the JDBC Connection Pool that you created. The General page opens for the connection pool you requested.

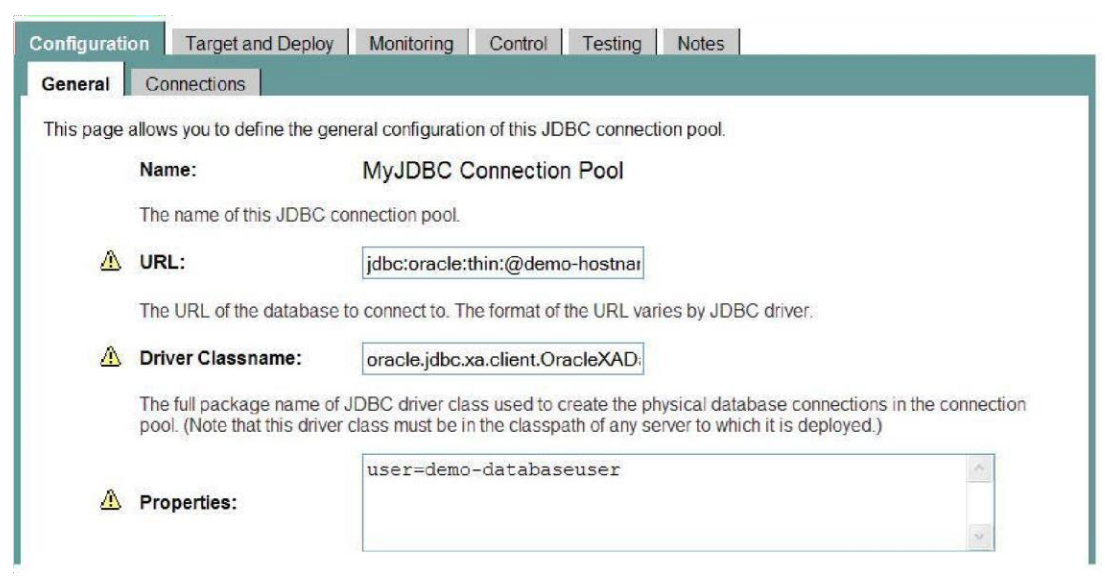

Figure 6-7. General page for the connection pool

b. Click the **Connections** tab.

The Connection page opens.

| General     | Connections                                             |                                                                                                    |       |
|-------------|---------------------------------------------------------|----------------------------------------------------------------------------------------------------|-------|
| This page a | llows ou to define the conn                             | ection configuration of this JDBC connection pool.                                                                                                    |       |
|             | Initial Capacity:                                       | 1                                                                                                    |       |
|             | The number of physical dat connection pool.             | tabase connections (between 0 and a positive 32-bit integer) to create when creating this                                                                                    | JDBC  |
|             | Maximum Capacity:                                       | 25                                                                                                    |       |
|             | The maximum number of p connection pool can contai      | hysical database connections (between 0 and a positive 32-bit integer) that this JDBC n.                                                                                     |       |
|             | Capacity Increment:                                     | 1                                                                                                    |       |
| ł           | The increment (between 0                                | and a positive 32-bit integer) by which this JDBC connection pool's capacity is expanded                                                                                     | l.    |
| Δ           | Statement Cache Type:                                   | LRU                                                                                                    |       |
|             | The algorithm used for mai<br>statements when new state | ntaining the prepared statements stored in the cache. LRU replaces the least recently use<br>ements are used. FIXED keeps the first fixed number of statements in the cache. | ed    |
|             | Statement Cache Size:                                   | 10                                                                                                    |       |
|             | The number of prepared an                               | nd callable statements stored in the cache. (This may increase server performance.)                                                                                          |       |
| Advance     | ed Options                                              | [ <u>Show</u> ]                                                                                                    |       |
|             |                                                         |                                                                                                    | Apply |

#### Figure 6-8. Connection page

c. Click the **Show** link to the right of **Advanced Options**. The Advanced Options page opens.

| Advanced | Options                                                                                                    | [H                                                                                                    | lide ]       |
|----------|----------------------------------------------------------------------------------------------------|----------------------------------------------------------------------------------------------------|--------------|
| Δ        | Login Delav:                                                                                                    | 0 seconds                                                                                                    |              |
| _        | The number of seconds (between 0 and a positi                                                                                                    | sitive 32-bit integer) to delay before creating each physical database connection                                                                                                    |              |
| <u>A</u> | Seconds to trust an idle nool connection:                                                                                                    |                                                                                                    |              |
|          | The number of seconds (between 0 and a positi                                                                                                    | v seconds                                                                                                    |              |
|          | reserve time (if test-on-reserve is on).                                                                                                    | sure 52-bit integer) for the poor to trust a recently used connection before testing it at                                                                                                    |              |
| Δ        | Remove Infected Connections Enabled                                                                                                    | ed                                                                                                    |              |
|          | Controls whether a connection will be removed a<br>connection object. Enabling this attribute will hav<br>(as connections will be removed from the pool a | d from the connection pool when the application asks for the underlying vendor<br>nave an impact on performance as it will essentially disable the pooling of connection:<br>and replaced with new connections). | IS           |
|          | Allow Shrinking                                                                                                    |                                                                                                    |              |
|          | Specifies whether the JDBC connection pool ca<br>detects that connections created during increas                                                          | can shrink back to its initial capacity or to the current number of connections in use if<br>ased traffic are not being used.                                                                                    | it           |
|          | Shrink Frequency:                                                                                                    | 900 seconds                                                                                                    |              |
|          | The number of seconds (between 0 and a positi<br>number of connections or number of connection                                                            | sitive 32-bit integer) before WebLogic Server shrinks the connection pool to the origin<br>ons currently in use. (This field is relevant only if you check the Allow Shrinking box.)                             | nal          |
|          | Enable Connection Leak Profiling                                                                                                    |                                                                                                    |              |
|          | Specifies that JDBC connection leak informatio<br>pool.                                                                                                   | tion is gathered. This option is required to view leaked connections from the connecti                                                                                                    | ion          |
|          | Enable Connection Profiling                                                                                                    |                                                                                                    |              |
|          | Controls whether the connection stack trace is s<br>during a subsequent operation related to global                                                       | s stored when the connection is returned to the connection pool. If an exception is thro<br>al (XA) transactions, the stack trace is reported.                                                                   | own          |
|          | Test Frequency:                                                                                                    | 0 seconds                                                                                                    |              |
|          | The number of seconds (between 0 and a positi<br>the test are closed and reopened to re-establish                                                         | sitive 32-bit integer) between automatic database connection tests. Connections that<br>ish a valid physical database connection. (You must specify a Test Table Name belov                                      | tfail<br>w.) |
|          | Test Reserved Connections                                                                                                    |                                                                                                    |              |
|          | Specifies whether WebLogic Server tests a cor                                                                                                    | connection before giving it to the client. (You must specify a Test Table Name below.)                                                                                                    |              |
|          | ✓ Test Created Connections                                                                                                    |                                                                                                    |              |
|          | Specifies whether WebLogic Server tests a cor<br>pool. (You must specify a Test Table Name.)                                                              | connection after creating it but before adding it to the list of connections available in th                                                                                                    | ie           |
|          | Test Released Connections                                                                                                    |                                                                                                    |              |
|          | Specifies whether WebLogic Server tests a cor<br>Table Name.)                                                                                             | onnection before returning it to this JDBC connection pool. (You must specify a Test                                                                                                    |              |
|          | Connection Reserve Timeout:                                                                                                    | 10 seconds                                                                                                    |              |
|          | The number of seconds (between -1 and a posi<br>When set to -1, a call will never timeout.                                                                | sitive 32-bit integer) after which a call to reserve a connection from the pool will time                                                                                                    | out.         |
|          | Connection Creation Retry Frequency:                                                                                                    | 0 seconds                                                                                                    |              |
|          | The number of seconds (between 0 and a positi<br>to connection pools created at server startup wh                                                         | sitive 32-bit integer) between attempts to establish connections to the database. App<br>when the database is unavailable.                                                                                       | lies         |

| <form><form><form></form></form></form>                                                                                                    |   | Inactive Connection Timeout: 0 seconds                                                                                                    |       |  |
|----------------------------------------------------------------------------------------------------|---|----------------------------------------------------------------------------------------------------|-------|--|
| <form>  Meximum Watting for Connection 2 (1/4/38/4)   The maintenum number of connection reduests (between 0 and a positive 32 bit integer) that can concurrently block threads while Service a connection from the connection pool (between 0 and a positive 32 bit integer) that can be made unavailable to use of an application. Connections the connection pool (between 0 and a positive 32 bit integer) that can be made unavailable to use of an application. Connections the connection pool (between 0 and a positive 32 bit integer) that can be made unavailable to use of an application. Connections become unavailable while being tested or refersion! The mane of de database table to use when testing physical database connections. This field is required when you specify a Test Particular Test Reserved Connections. Test Created Connections. This field is required when you specify a Test Particular Connection pool associates the same XA connection Staft the statement with SQL followed by a space. <b>1 a</b> clastement to execute that will initialize a newly created physical connection staft the statement with SQL followed by a space. <b>2 a</b> clastement to execute that will initialize a newly created physical connection Staft the statement with SQL followed by a space. <b>2 a</b> clastement to execute that will initialize a newly created physical connection Staft the statement with SQL followed by a space. <b>2 a</b> clastement to execute that will initialize a newly created physical connection Staft the statement with SQL followed by a space. <b>2 a</b> clastement to execute that will initialize a newly created physical connection staft the statement with SQL followed by a space. <b>a a</b> class that a transaction to context that chosing various JDBC objects fresult sets, statements, connections, and so on. <b>a a</b> class that a transaction time out is used for cornertivolis particular distributed transaction.&lt;</form>                                            |   | The number of inactive seconds on a reserved connection (between 0 and a positive 32-bit integer) before WebLogic Server reclaims the connection and releases it back into the connection pool.                                           |       |  |
| <form><ul> <li>In maintum number of connection requests (between 0 and a positive 32 bit integer) that can oncurrently block threads while</li> <li></li></ul></form>                                                                                                    |   | Maximum Waiting for Connection: 2147483647                                                                                                    |       |  |
| Maximum Connections Made Unavailable <ul> <li>The maximum number of connections in the connection pool (between 0 and a positive 32 bit integer) that can be made unavailable in the side or referenced.</li> <li>Tet Tobe Name:</li> <li>SQL SELECT 1 FROM DUAL</li> <li>The maximum connections. The state of the state of the state of the state of the state of the state.</li> <li>If Tobe Name:</li> <li>SQL SELECT 1 FROM DUAL</li> <li>The maximum connections. The state of the state of the stat</li></ul>                                                                        |   | The maximum number of connection requests (between 0 and a positive 32-bit integer) that can concurrently block threads while waiting to reserve a connection from the connection pool.                                                   |       |  |
| In transmum number of connections in the connection pool (between 0 and a positive 32 bit integer) that can be made unavailable   Image: Start Def Def Def Def Def Def Def Def Def Def                                                                                                    |   | Maximum Connections Made Unavailable: 0                                                                                                    |       |  |
| Test Table Name:       SQL SELECT 1 FROM DUAL         The name of the database table to use when testing physical database connections. This field is required when you specify a Test Freeguency and enable Test Reserved Connections, rest Created Connections, and Test Released Connections.         Image: Statement to execute that will initialize a newly created physical connection. Start the statement with SQL followed by a space.         Image: Statement to execute that will initialize a newly created physical connection. Start the statement with SQL followed by a space.         Image: Statement to execute that will initialize a newly created physical connection with the distributed transaction until the transaction complete         Statement to execute that will initialize a newly created physical connection with the distributed transaction until the transaction complete         State of the XA connection Toll Transaction Complete         Specifies if the XA connection For Commit         Specifies if a dedicated XA connection is used for commit/rollback processing of a particular distributed transaction.         Image: A End Only One         Specifies that XAResource end (TMSUGCESS) successively.         Image: A Transaction Timeout         Image: Specifies that transaction timeout is set on the transaction branch.         Image: A Transaction Timeout         Image: Specifies that transaction timeout is set on the transaction timeout in seconds.         Image: A Transaction Timeout         Image: Specifies the transaction tranch tinmeout is set as the global trans                                                                                                    |   | The maximum number of connections in the connection pool (between 0 and a positive 32-bit integer) that can be made unavailable for use by an application. Connections become unavailable while being tested or refreshed.                |       |  |
| The name of the database table to use when testing physical database connections. This field is required when you specify a Test Prevency and enable Test Reserved Connections, and Test Released Connections.         Image: Image: Im |   | Test Table Name: SQL SELECT 1 FROM DUAL                                                                                                    |       |  |
| <ul> <li>▲ Init SQL:</li> <li>SQL statement to execute that will initialize a newly created physical connection. Start the statement with SQL followed by a space.</li> <li>▲ Keep XA Connection Till Transaction Complete</li> <li>Specifies if the XA connection pool associates the same XA connection with the distributed transaction until the transaction completes.</li> <li>▲ Need Transaction Context On Close</li> <li>Specifies if the XA driver requires a distributed transaction context when dosing various JDBC objects (result sets, statements, connections, and so on).</li> <li>▲ New XA Connection For Commit</li> <li>Specifies if a dedicated XA connection is used for commit/rollback processing of a particular distributed transaction.</li> <li>▲ New XA Connection For Commit</li> <li>Specifies that XAResource, end (TMSUPCESS) successively.</li> <li>▲ Enable XA Transaction Timeout</li> <li>■ Specifies that a transaction timeout is set on the transaction timeout is set as the global transaction timeout is necessaria.</li> <li>▲ Keep Connection Open On Release</li> <li>Specifies if the logical JDBC connection is keep open when the physical XA connection is returned to the XA connection pool.</li> <li>▲ Supports Local Transaction</li> <li>Specifies whether the XA driver used to create physical database connections supports SQL without global transactions.</li> </ul>                                                                                                    |   | The name of the database table to use when testing physical database connections. This field is required when you specify a Test Frequency and enable Test Reserved Connections, Test Created Connections, and Test Released Connections. |       |  |
| SQL statement to execute that will initialize a newly created physical connection. Start the statement with SQL followed by a space.         ▲       ▲ Seep XA Connection Till Transaction Complete         Specifies if the XA connection pool associates the same XA connection with the distributed transaction until the transaction completes.         ▲       ● Need Transaction Context On Close         Specifies if the XA driver requires a distributed transaction context when closing various JDBC objects (result sets, statements, connections, and so on).         ▲       ● New XA Connection For Commit         Specifies if a dedicated XA connection is used for commit/rollback processing of a particular distributed transaction.         ▲       ● New XA Connection Timeout         Specifies that XAResource.e.end (1) is called only once for each pending XAResource.start(). The XA driver will not call XAResource.e. end (1980/SPED), XAResource.e. end (1980/SPED),                                                                                                    | Δ | Init SQL:                                                                                                    |       |  |
| <ul> <li>▲ Ceep XA Connection Till Transaction Complete</li> <li>Specifies if the XA connection pool associates the same XA connection with the distributed transaction until the transaction completes.</li> <li>▲ Need Transaction Context On Close</li> <li>Specifies if the XA driver requires a distributed transaction context when closing various JDBC objects (result sets, statements, connections, and so on).</li> <li>▲ New XA Connection For Commit</li> <li>Specifies if a dedicated XA connection is used for commit/follback processing of a particular distributed transaction.</li> <li>▲ XA End Only Once</li> <li>Specifies that XAResource . end () is called only once for each pending XAResource . start (). The XA driver will not call XAResource . end (TMSUSPEND), XAResource . end (TMSUGESS) successively.</li> <li>▲ Enable XA Transaction Timeout</li> <li>Specifies that a transaction branch timeout is set on the transaction branch.</li> <li>▲ XA Transaction Dranch timeout is set as the global transaction timeout in seconds.</li> <li>▲ Keep Connection Open On Release</li> <li>Specifies if the logical JDBC connection is kept open when the physical XA connection is returned to the XA connection pool.</li> <li>▲ Supports Local Transaction</li> <li>Specifies whether the XA driver used to create physical database connections supports SQL without global transactions.</li> </ul>                                                                                                    |   | SQL statement to execute that will initialize a newly created physical connection. Start the statement with SQL followed by a space.                                                                                                    |       |  |
| Specifies if the XA connection pool associates the same XA connection with the distributed transaction until the transaction completes.         Image: Completes if the XA driver requires a distributed transaction context when closing various JDBC objects (result sets, statements, connections, and so on).         Image: Completes if the XA driver requires a distributed transaction context when closing various JDBC objects (result sets, statements, connections, and so on).         Image: Completes if a dedicated XA connection is used for commit/rollback processing of a particular distributed transaction.         Image: Completes if a dedicated XA connection is used for commit/rollback processing of a particular distributed transaction.         Image: Completes that XAResource + end () is called only once for each pending XAResource + start (). The XA driver will not call XAResource + end (TMSUSPEND), XAResource + end (TMSUSCESS) Successively.         Image: Completes that Arransaction Timeout         Image: Completes that a transaction timeout is set on the transaction branch.         Image: Completes that a transaction timeout is set on the transaction timeout in seconds.         Image: Completes that a transaction timeout is set as the global transaction timeout in seconds.         Image: Complete that transaction to the transaction timeout in seconds.         Image: Complete that the logical JDBC connection is kept open when the physical XA connection is returned to the XA connection pool.         Image: Complete the XA driver used to create physical database connections supports SQL without global transactions.                                                                                                    | Δ | Keep XA Connection Till Transaction Complete                                                                                                    |       |  |
| <ul> <li>▲ Need Transaction Context On Close</li> <li>Specifies if the XA driver requires a distributed transaction context when closing various JDBC objects (result sets, statements, connections, and so on).</li> <li>▲ New XA Connection For Commit</li> <li>Specifies if a dedicated XA connection is used for commit/vollback processing of a particular distributed transaction.</li> <li>▲ XA End Only Once</li> <li>Specifies that XAResource.end () is called only once for each pending XAResource.start(). The XA driver will not call XAResource.end (TMSUSPEND), XAResource.end (TMSUCCESS) Successively.</li> <li>▲ Enable XA Transaction Timeout</li> <li>Specifies that a transaction timeout is set on the transaction branch.</li> <li>▲ XA Transaction Timeout:</li> <li>● Specifies the transaction branch timeout set by the Transaction Manager using the XA resource manager. When this prameter is set to zero, the transaction branch timeout is set as the global transaction timeout in seconds.</li> <li>▲ Keep Connection Open On Release</li> <li>Specifies if the logical JDBC connection is kept open when the physical XA connection is returned to the XA connection pool.</li> <li>▲ Supports Local Transaction</li> <li>Specifies whether the XA driver used to create physical database connections supports SQL without global transactions.</li> </ul>                                                                                                    |   | Specifies if the XA connection pool associates the same XA connection with the distributed transaction until the transaction completes.                                                                                                   |       |  |
| Specifies if the XA driver requires a distributed transaction context when closing various JDBC objects (result sets, statements, connections, and so on).         Image: Specifies if a dedicated XA connection is used for commit/rollback processing of a particular distributed transaction.         Image: Specifies if a dedicated XA connection is used for commit/rollback processing of a particular distributed transaction.         Image: Specifies that XAResource.end () is called only once for each pending XAResource.start (). The XA driver will not call XAResource.end (TMSUSPEND), XAResource.end (TMSUSCESS) Successively.         Image: Specifies that a transaction Timeout         Specifies that a transaction timeout is set on the transaction branch.         Image: XA Transaction Timeout:         Image: Specifies the transaction branch timeout is set as the global transaction timeout in seconds.         Image: Specifies if the logical JDBC connection is kept open when the physical XA connection is returned to the XA connection pool.         Image: Specifies whether the XA driver used to create physical database connections supports SQL without global transactions.                                                                                                    | Δ | Need Transaction Context On Close                                                                                                    |       |  |
| <ul> <li>New XA Connection For Commit Specifies if a dedicated XA connection is used for commit/follback processing of a particular distributed transaction.</li> <li>XA End Only Once Specifies that XAResource.end () is called only once for each pending XAResource.start (). The XA driver will not call XAResource.end (TMSUSPEND), XAResource.end (TMSUCCESS) successively.</li> <li>Enable XA Transaction Timeout Specifies that a transaction timeout is set on the transaction branch.</li> <li>XA Transaction Timeout:         <ul> <li>Specifies the transaction branch timeout is set on the transaction Manager using the XA resource manager. When this prameter is set to zero, the transaction branch timeout is set as the global transaction timeout in seconds.</li> <li>Keep Connection Open On Release Specifies if the logical JDBC connection is kept open when the physical XA connection is returned to the XA connection pool.</li> <li>Supports Local Transaction Specifies whether the XA driver used to create physical database connections supports SQL without global transactions.</li> </ul> </li> </ul>                                                                                                    |   | Specifies if the XA driver requires a distributed transaction context when closing various JDBC objects (result sets, statements, connections, and so on).                                                                                |       |  |
| <ul> <li>Specifies if a dedicated XA connection is used for commit/rollback processing of a particular distributed transaction.</li> <li>XA End Only Once</li> <li>Specifies that XAResource.end () is called only once for each pending XAResource.start (). The XA driver will not call XAResource.end (TMSUSPEND), XAResource.end (TMSUCCESS) successively.</li> <li>Enable XA Transaction Timeout</li> <li>Specifies that a transaction timeout is set on the transaction branch.</li> <li>XA Transaction Timeout:</li> <li>Specifies the transaction branch timeout set by the Transaction Manager using the XA resource manager. When this prameter is set to zero, the transaction or branch timeout is set as the global transaction timeout in seconds.</li> <li>Keep Connection Open On Release</li> <li>Specifies if the logical JDBC connection is kept open when the physical XA connection is returned to the XA connection pool.</li> <li>Supports Local Transaction</li> <li>Specifies whether the XA driver used to create physical database connections supports SQL without global transactions.</li> </ul>                                                                                                    | Δ | New XA Connection For Commit                                                                                                    |       |  |
| <ul> <li>XA End Only Once</li> <li>Specifies that XAResource.end () is called only once for each pending XAResource.start (). The XA driver will not call XAResource.end (TMSUSPEND), XAResource.end (TMSUCCESS) successively.</li> <li>Enable XA Transaction Timeout</li> <li>Specifies that a transaction timeout is set on the transaction branch.</li> <li>XA Transaction Timeout:         <ul> <li>0</li> <li>Specifies the transaction branch timeout set by the Transaction Manager using the XA resource manager. When this prameter is set to zero, the transaction branch timeout is set as the global transaction timeout in seconds.</li> <li>Keep Connection Open On Release</li> <li>Specifies if the logical JDBC connection is kept open when the physical XA connection is returned to the XA connection pool.</li> <li>Supports Local Transaction</li> <li>Specifies whether the XA driver used to create physical database connections supports SQL without global transactions.</li> </ul> </li> </ul>                                                                                                    |   | Specifies if a dedicated XA connection is used for commit/rollback processing of a particular distributed transaction.                                                                                                    |       |  |
| <ul> <li>Specifies that XAResource.end () is called only once for each pending XAResource.start (). The XA driver will not call XAResource.end (TMSUSPEND), XAResource.end (TMSUCCESS) successively.</li> <li>         Enable XA Transaction Timeout         Specifies that a transaction timeout is set on the transaction branch.         XA Transaction Timeout:         Specifies the transaction branch timeout set by the Transaction Manager using the XA resource manager. When this prameter is set to zero, the transaction branch timeout is set as the global transaction timeout in seconds.         Keep Connection Open On Release         Specifies if the logical JDBC connection is kept open when the physical XA connection is returned to the XA connection pool.         Supports Local Transaction         Specifies whether the XA driver used to create physical database connections supports SQL without global transactions.     </li> </ul>                                                                                                    | Δ | XA End Only Once                                                                                                    |       |  |
| <ul> <li>Enable XA Transaction Timeout         Specifies that a transaction timeout is set on the transaction branch.</li> <li>XA Transaction Timeout:         <ul> <li>©</li> <li>Specifies the transaction branch timeout set by the Transaction Manager using the XA resource manager. When this prameter is set to zero, the transaction branch timeout is set as the global transaction timeout in seconds.</li> <li>Keep Connection Open On Release             Specifies if the logical JDBC connection is kept open when the physical XA connection is returned to the XA connection pool.</li> <li>Supports Local Transaction             Specifies whether the XA driver used to create physical database connections supports SQL without global transactions.</li> </ul> </li> </ul>                                                                                                    |   | Specifies that XAResource.end() is called only once for each pending XAResource.start(). The XA driver will not call XAResource.end (TMSUSPEND), XAResource.end (TMSUCCESS) SUCCESSIVEly.                                                 |       |  |
| Specifies that a transaction timeout is set on the transaction branch.         ▲ XA Transaction Timeout:       □         Specifies the transaction branch timeout set by the Transaction Manager using the XA resource manager. When this prameter is set to zero, the transaction branch timeout is set as the global transaction timeout in seconds.         ▲ Copyright       ■ Keep Connection Open On Release         Specifies if the logical JDBC connection is kept open when the physical XA connection is returned to the XA connection pool.         ▲ Supports Local Transaction         Specifies whether the XA driver used to create physical database connections supports SQL without global transactions.                                                                                                    | Δ | Enable XA Transaction Timeout                                                                                                    |       |  |
| <ul> <li>▲ XA Transaction Timeout:</li> <li>□</li> <li>Specifies the transaction branch timeout set by the Transaction Manager using the XA resource manager. When this prameter is set to zero, the transaction branch timeout is set as the global transaction timeout in seconds.</li> <li>▲ ■ Keep Connection Open On Release<br/>Specifies if the logical JDBC connection is kept open when the physical XA connection is returned to the XA connection pool.</li> <li>▲ ■ Supports Local Transaction<br/>Specifies whether the XA driver used to create physical database connections supports SQL without global transactions.</li> </ul>                                                                                                    |   | Specifies that a transaction timeout is set on the transaction branch.                                                                                                    |       |  |
| Specifies the transaction branch timeout set by the Transaction Manager using the XA resource manager. When this prameter is set to zero, the transaction branch timeout is set as the global transaction timeout in seconds.                                                                                                    | Δ | XA Transaction Timeout:                                                                                                    |       |  |
| <ul> <li>Keep Connection Open On Release</li> <li>Specifies if the logical JDBC connection is kept open when the physical XA connection is returned to the XA connection pool.</li> <li>Supports Local Transaction</li> <li>Specifies whether the XA driver used to create physical database connections supports SQL without global transactions.</li> </ul>                                                                                                    |   | Specifies the transaction branch timeout set by the Transaction Manager using the XA resource manager. When this prameter is set<br>to zero, the transaction branch timeout is set as the global transaction timeout in seconds.          |       |  |
| Specifies if the logical JDBC connection is kept open when the physical XA connection is returned to the XA connection pool.    Supports Local Transaction  Specifies whether the XA driver used to create physical database connections supports SQL without global transactions.  Apply                                                                                                    | Δ | Keep Connection Open On Release                                                                                                    |       |  |
| Supports Local Transaction     Specifies whether the XA driver used to create physical database connections supports SQL without global transactions.                                                                                                    |   | Specifies if the logical JDBC connection is kept open when the physical XA connection is returned to the XA connection pool.                                                                                                    |       |  |
| Specifies whether the XA driver used to create physical database connections supports SQL without global transactions.                                                                                                    | Δ | ✓ Supports Local Transaction                                                                                                    |       |  |
| Apply                                                                                                    |   | Specifies whether the XA driver used to create physical database connections supports SQL without global transactions.                                                                                                    |       |  |
|                                                                                                    |   |                                                                                                    | Apply |  |

#### Figure 6-9. Advanced Options page

- 12. Check to select all of the following advanced features:
  - a. Test Reserved Connections
  - **b.** Test Created Connections
  - c. Test Released Connections
  - d. Supports Local Transaction.

#### 13. Click Apply.

The advanced options that you selected are applied.

## 6.3 Creating a Data Source for the Connection Pool

Use the WebLogic Server Administration Console to create a data source for the JDBC connection pool for VPFS.

- 1. In the navigation tree on the left of the console, expand Services > JDBC.
- 2. Click the **Data Source** link. The JDBC Data Sources page opens.

| pfs> JDBC Data \$                                                                                                    | Sources                                                                                                    |                                                                                  |                            | <b>1</b>                                | ∃?                      | BEA (                   | (bea        |
|----------------------------------------------------------------------------------------------------|----------------------------------------------------------------------------------------------------|----------------------------------------------------------------------------------|----------------------------|-----------------------------------------|-------------------------|-------------------------|-------------|
| onnected to : vhaispapp                                                                                                    | 051 7001   You are logged                                                                                                    | in as : weblogic   <u>L</u>                                                      | ogout                      |                                         |                         |                         |             |
| JDBC data source is a<br>JDBC data source to g<br>nis JDBC Data Sources<br>ebLogic Server domain<br>Configure a new<br>Customize this vie | n object bound to the JNDI tree th<br>et a database connection from a<br>page displays key information a<br>n.<br>JDBC Data Source | nat points to a JDBC con<br>connection pool or multip<br>loout each JDBC data so | nection poo                | ol or JDBC<br>as been co                | multipoo                | I. Applicatio           | ons can use |
| Name                                                                                                    | JNDIName                                                                                                    | Pool Name                                                                        | Row<br>Prefetch<br>Enabled | Enable<br><u>Two</u><br>Phase<br>Commit | Stream<br>Chunk<br>Size | Row<br>Prefetch<br>Size | Deployed    |
| SDS Data<br>Source                                                                                                    |                                                                                                    | SDS<br>Connection<br>Pool                                                        | false                      | false                                   | 256                     | 48                      | true        |
| /istAMigrate                                                                                                    | vistaMigrateCoreDS                                                                                                    | VistAMigrate<br>Connection                                                       | false                      | false                                   | 256                     | 48                      | true        |

Figure 6-10. JDBC Data Sources page

3. Click the **Configure a new JDBC Data Source** link. The Configure the data source page opens.

| Configure a JD                    | BC Data Source                                                                                                    |
|-----------------------------------|----------------------------------------------------------------------------------------------------|
| Configure the o                   | lata source                                                                                                    |
| Define your new                   | JDBC data source.                                                                                                    |
| Name:                             | MyJDBC Data Source                                                                                                    |
| The nam                           | e of this JDBC data source.                                                                                                    |
| JNDI Na                           | me:                                                                                                    |
| The JND                           | I path to where this JDBC data source is bound.                                                                                                    |
| Mor                               | or Global Transactions                                                                                                    |
| Specifie:<br>creating<br>created. | s whether this data source will participate in existing global (XA) transactions. Unchecking this option while the data source should be done rarely and with care. This option can not be changed once the data source is     |
| Em                                | ulate Two-Phase Commit for non-XA Driver                                                                                                    |
| Specifie:<br>when the<br>data sou | s whether the JDBC resource will emulate participation in a global transaction. This option is only applicable<br>associated connection pool uses a non-XA JDBC driver and when global transactions are honored in the<br>rce. |
|                                   | Continue                                                                                                    |

#### Figure 6-11. Configure the data source page

- 4. Define the new JDBC data source:
  - a. Name: Enter the VPFS data source name.
  - b. JNDI Name: Enter jdbc/vpfsCoreDS. (Required by VPFS code.)
- 5. Leave the default settings for the rest of the fields.
- 6. Click **Continue**.
- 7. Connect to connection pool:
  - a. For the Pool Name, select the JDBC connection pool created for VPFS.
  - b. Click Continue.The Connect to connection pool page opens.

| Configure a JDBC Data Source |                                                                                                    |   |  |  |  |
|------------------------------|----------------------------------------------------------------------------------------------------|---|--|--|--|
| Connect to connect           | tion pool                                                                                                    |   |  |  |  |
| Associate your newl          | y created JDBC data source with a connection pool.                                                                                                    | 1 |  |  |  |
| Pool Name:                   | MyJDBC Connection Pool                                                                                                    |   |  |  |  |
| The JDBC col<br>database con | nnection pool associated with this data source. The connection pool you select is used to supply nections to client applications that request a connection from this data source. |   |  |  |  |
|                              |                                                                                                    |   |  |  |  |

Figure 6-12. Connect to connection pool page

- 8. Select the **Pool Name** for the VPFS pool you created.
- 9. Click Continue.

The Target the data source page opens.

| Configure                       | a JDBC Data Source                                                                                                    |
|---------------------------------|----------------------------------------------------------------------------------------------------|
| Target the                      | e data source                                                                                                    |
| Select the should dep deploymen | servers and clusters on which you want to deploy this JDBC data source. In most cases, you loy the data source to the same servers and clusters as the associated connection pool. The t targets of the associated connection pool are selected by default. |
|                                 | Independent Servers                                                                                                    |
|                                 | □ devVpfsAdm                                                                                                    |
|                                 | Clusters                                                                                                    |
|                                 | <ul> <li>✓ devVpfs</li> <li>● All servers in the cluster</li> <li>○ Part of the cluster</li> <li>□ devVpfs1</li> </ul>                                                                                                    |
|                                 | Create                                                                                                    |

Figure 6-13. Target the data source page

- 10. Target the data source:
  - a. Select the radio button next to **All servers in the cluster** to target the data source to the cluster.
  - b. Click Create.

The Configuration page opens. The new JDBC Data Source you created is listed in the table.

| Name                               | JNDIName                        | <u>Pool Name</u>                | Row<br>Prefetch<br>Enabled | Enable Two<br>Phase<br>Commit | Stream<br>Chunk<br>Size | Row<br>Prefetch<br>Size | Deployed |    |
|------------------------------------|---------------------------------|---------------------------------|----------------------------|-------------------------------|-------------------------|-------------------------|----------|----|
| MyJDBC Data<br>Source              | jdbc/vpfsCoreDS                 | MyJDBC<br>Connection Pool       | false                      | false                         | 256                     | 48                      | true     | ð  |
| SDS Data<br>Source                 | gov.va.med.term.access.Database | SDS Connection<br>Pool          | false                      | false                         | 256                     | 48                      | true     | ð  |
| <u>VistAMigrate</u><br>Data Source | jdbc/vistaMigrateCoreDS         | VistAMigrate<br>Connection Pool | false                      | false                         | 256                     | 48                      | true     | ٥t |
| <u>VPFS Data</u><br><u>Source</u>  | jdbc/vpfsCoreDS                 | VPFS<br>Connection Pool         | false                      | false                         | 256                     | 48                      | true     | ðî |

Figure 6-14. Configuration page table

## 6.4 Deploying the VPFS Application

This section presents the steps necessary to deploy the application to the Application Server.

### 6.4.1 Before You Begin

Before you can display VPFS on the application server, you must:

- Update the PatientLookup.properties file to specify the location of the **Person Service** Lookup EJBs (pslEJB\_4.0.x.x.ear) and authentication credentials.
- Update the PatSvcPkg.properties file to specify the location of the **Person Service Construct** EJBs (PatientServiceR2.ear) and authentication credentials.
- Update the kaajeeConfig.xml file to contain the station numbers for the VistA systems you need to access.
- Update the KAAJEE\_CONTROLLER role in the weblogic.xml file with the WebLogic boot username.

#### To update the application configuration files:

The files that need to be edited are located in the VPFS .ear file. To edit them, you will need to extract the contents of the .ear file to a temporary directory. Be sure to preserve the directory structure when extracting the contents of the .ear file.

**Note:** An .ear file is basically a .zip file with a specific file and directory structure. You can use an application such as File Roller, WinZip, or the jar utility to work with .ear files as you would with a .zip file.

1. Create a temporary directory to extract the contents of the .ear file to. Copy the VPFS .ear file into this directory.

```
# mkdir vpfstemp
```

- 2. Change directory to the temporary directory. Extract the VPFS .ear file to this directory.
  - # cd vpfstemp
  - # jar xf vpfs.ear
- 3. Update the PatientLookup.properties file in VPFS/WEB-INF/classes to specify the location of the Person Service Lookup EJBs (pslEJB\_4.0.x.x.ear) and authentication credentials.
  - Set the providerURL property to the host and port of the server where the Person Service Lookup EJBs are deployed.
  - Set the securityPrincipal and securityCredentials properties to the username and password of the WebLogic console user or administrator.

Refer to the Person Service Lookup documentation for detailed instructions as needed.

- 4. Update the PatSvcPkg.properties file in VPFS/WEB-INF/classes to specify the location of the Person Service Construct EJBs (PatientServiceR2.ear) and authentication credentials.
  - Set the providerURL property to the host and port of the server where the Person Service Lookup EJBs are deployed.
  - Set the securityPrincipal and securityCredentials properties to the username and password of the WebLogic console user or administrator.

Refer to the Person Service Construct documentation for detailed instructions as needed.

5. To change the STS service address (e.g. from DEV to SQA), open the kaajeeConfig.xml file and edit the <sts-service-address> element with the appropriate value.

6. Update the kaajeeConfig.xml file in VPFS/WEB-INF/config to contain the appropriate

<station-number> entries for the VistA systems you need to access. Ensure the
appropriate VistaLink connector has been created for each station in this list. See VistaLink
documentation for instructions on how to define a new connector.

• Add or edit <station-number> entries as needed. There must be one entry per station number you need to access.

<station-number>500</station-number>

Refer to the KAAJEE Installation Guide for detailed instructions as needed.

- 7. Update the weblogic.xml file in VPFS/WEB-INF to set the KAAJEE\_CONTROLLER role principal name to the username of a WebLogic Administrator user (or the WebLogic boot user). KAAJEE requires this to function correctly.
  - Look for a <security-role-assignment> with a <role-name> of KAAJEE\_CONTROLLER. Change the <principal-name> to the name of a WebLogic Administrator user.</principal-name>weblogic</principal-name>
  - Look for a <run-as-role-assignment> with a <role-name> of KAAJEE\_CONTROLLER. Change the <run-as-principal-name> to the name of a WebLogic Administrator user.

```
<run-as-principal-name>weblogic</run-as-principal-name>
```

- 8. (Optional) Context-root "**vpfs'** in the META-INF/application.xml is the default context root URL for the VPFS application. This entry in the deployment descriptor can be updated appropriately based on the server URL requirements.
- 9. (Optional) If you are going to deploy VPFS as an .ear file, freshen the VPFS .ear file to update the changed files.

```
# jar uf vpfs.ear *
```

### 6.4.2 Steps to Deploy

VPFS can be deployed as either an .ear file or an "exploded" deployment. To use the exploded deployment option, the contents of the temporary directory used above must be copied to the server. To use the .ear file deployment option, the vpfs.ear file may either be on the server or uploaded during deployment.

Complete these steps to deploy the application:

- 1. Using a web browser, connect to the WebLogic Server console.
- 2. Sign in as the administration user and supply the appropriate password.
- 3. From the left panel, expand the **Deployments** node and click the **Applications** link.
- 4. From the main panel, click the **Deploy a new Application...** link.
- 5. Select the archive for this application. Do **one** of the following:
  - a. Navigate to the location of the vpfs.ear file or root directory of the exploded .ear file.

6. Click the upload your file(s) link.

Click **Browse...** button and navigate to where the VPFS .ear file is located. Select the VPFS .ear file and click the **Open** button.

Click Upload.

- 7. Select the VPFS application (.ear file or root directory) and click Target Application.
- 8. Select targets for this application:
  - a. Click the radio button next to the **All servers in the cluster** to target the application to the cluster.
  - b. Click Continue.
- 9. Review your choices and click **Deploy**.

**Deployment status**: During the process of the deployment, the screen will refresh itself periodically until the application is deployed.

## 6.5 Logging

Logging for VPFS is configured in the log4j configuration file, log4j.xml. This file must be specified for each server using the JVM argument -Dlog4j.configuration (example:

Dlog4j.configuration=file:///u01/app/bea/user\_projects/domains/domVPFS /log4j.xml). There should only be a single log4j configuration file in use for any server. You can edit this file to change the default logging level or log file location if needed.

Log4j is configured by defining <appender>s and <logger>s. The default appenders and loggers for VPFS are defined in the log4j\_VPFS.xml file supplied with the VPFS distribution package. These can be copied into the correct locations in an existing log4j configuration file. A sample log4j configuration file (log4j\_sample.xml) is also provided that also includes sample appenders and loggers for our dependencies.

The default VPFS log file is called vpfs.log. To reduce the size of the log file and facilitate the job of the system admin, the log file is configured to automatically rollover every day. For example, at midnight of every day, the current vpfs.log will be rolled over to vpfs.log.yyyy-MM-dd (yyyy: 4-digit year, MM: 2digit month, and dd: 2-digit day) and a new vpfs.log will be created to log the new day's events.

The default configuration creates this file in the log directory. To create the VPFS logging directory:

- 1. Log in to one of the machines in the cluster VPFS was deployed to.
- 2. Create a directory named "log". As this is a common logging directory for the server, it may already exist in which case you do not need to try to create it again.
  - If VPFS is deployed on a managed server, create the directory under the node manager directory.
    - # cd <BEA\_HOME>/weblogic81/common/nodemanager
    - # mkdir log
  - If VPFS is deployed on the domain admin server, create the directory in the root directory for the domain..
    - # cd <BEA\_HOME>/user\_projects/domains/vpfsDomain
    - # mkdir log

3. Repeat these steps as needed to create the log folder on each machine in the cluster.

# 7. VPFS VistAMigrate Installation

**Note**: Migrated VistA data will be stored in the staging environment on the hardware where VistAMigrate is deployed and that data contains sensitive patient information that must be kept secure. To provide maximum security, consider installing and using VistAMigrate on a computer that can be physically secured in a locked cabinet or secure room and powering off or disconnecting the computer from the network when not in use.

To install the VistAMigrate application, perform the following tasks from the WebLogic Server Administration Console:

- 1. Create a JDBC connection pool for VistMigrate.
- 2. Create a Data Source for the VistAMigrate Connection Pool.
- 3. Deploy the VistAMigrate application.
- 4. Create the VistAMigrate logging directory.

### 7.1 Logging in to the WebLogic Server Administration Console

To log in to the WebLogic Server Administration Console:

1. Open a web browser and go to http://<host>:<port>/console/The WebLogic Server Administration Console sign in page opens.

| ě                                                                                                    | <u> </u> | <u> </u> | <u>^</u>                              |                  |
|----------------------------------------------------------------------------------------------------|----------|----------|---------------------------------------|------------------|
| Administration Console<br>BEA WebLogic Server 8.1                                                                                   |          |          | ( ( ( ( ( ( ( ( ( ( ( ( ( ( ( ( ( ( ( | bea <sup>.</sup> |
|                                                                                                    |          |          |                                       |                  |
| WebLogic Server Administration Console<br>Sign in to work with the WebLogic Server domain vpfs<br>Username:<br>Password:<br>Sign In |          |          |                                       |                  |
|                                                                                                    |          |          |                                       |                  |

Figure 7-1. WebLogic Server Administration Console Sign In Page

- 2. Log in as the administration user:
  - a. Username: Enter your administration username.
  - b. Password: Enter your administration password.

VPFS VistAMigrate Installation

## 7.2 Creating a JDBC Connection Pool for VistAMigrate

VPFS connects to the Oracle database through WebLogic using JDBC connection pools. JDBC connection pools manage resources by holding connections to the database open until they are needed by HealtheVet VistA applications.

Use the WebLogic Server Administration Console to create a JDBC connection pool for VistAMigrate.

- 1. In the navigation tree on the left of the console, expand Services > JDBC.
- 2. Click the **Connection Pools** link.

The JDBC Connection Pool Configuration page displays the list of connection pools that already exist.

| Configuration                      | Monitoring                                                                                                    |                                                            |              |       |  |  |  |
|------------------------------------|----------------------------------------------------------------------------------------------------|------------------------------------------------------------|--------------|-------|--|--|--|
| A JDBC connect<br>Your application | A JDBC connection pool contains a group of JDBC connections that are created when the connection pool is registered, usually when starting up WebLogic Server.<br>Your application borrows a connection from the connection pool, uses it, then returns it to the connection pool by closing it. |                                                            |              |       |  |  |  |
| After creating a                   | JDBC connection pool, you can create a data source or a transactional data                                                                                                    | ata source that applications can use to access the JDBC    | connection p | oool. |  |  |  |
| This JDBC Con                      | ection Pools page displays key information about each JDBC connection                                                                                                    | n pool that has been configured in the current WebLogic \$ | Server doma  | in.   |  |  |  |
|                                    | a new JDBC Connection Pool                                                                                                    |                                                            |              |       |  |  |  |
| Customize                          | Customize this view                                                                                                    |                                                            |              |       |  |  |  |
| Name                               | URL                                                                                                    | Driver Classname                                           | Deployed     |       |  |  |  |
| SDS<br>Connection<br>Pool          | jdbc:oracle:thin:@ispux01.vha.med.va.gov:1521:devdt                                                                                                    | 1 oracle.jdbc.OracleDriver                                 | true         | ð     |  |  |  |
| VistAMigrat<br>Connection<br>Pool  | jdbc:bea:oracle:/ispux01.vha.med.va.gov:1521                                                                                                    | weblogic.jdbcx.oracle.OracleDataSource                     | true         | 80    |  |  |  |
| VPFS<br>Connection                 | jdbc:bea:oracle:/ispux01.vha.med.va.gov:1521                                                                                                    | weblogic.jdbcx.oracle.OracleDataSource                     | true         | 81    |  |  |  |

Figure 7-2. JDBC Connection Pool Configuration page

3. From the main panel, click the **Configure a new JDBC Connection Pool** link. The Choose Database page opens.

| Configure a JDBC Connection Pool                           |                                                                                                    |  |  |  |  |
|------------------------------------------------------------|----------------------------------------------------------------------------------------------------|--|--|--|--|
| Choose database                                            |                                                                                                    |  |  |  |  |
| The following steps will help database type and driver for | you create and deploy a connection pool. You can change configuration information and deployment options later if you wish. Select the<br>your new connection pool.                                                                                                    |  |  |  |  |
| Database Type:                                             | Oracle                                                                                                    |  |  |  |  |
| Database Driver:                                           | *BEA's Oracle Driver (Type 4 XA) Versions:8.1.7,9.0.1,9.2.0         *BEA's Oracle Driver (Type 4) Versions:8.1.7,9.0.1,9.2.0         *Oracle's Driver (Thin XA) Versions:8.1.7,9.0.1,9.2.0,10         *Oracle's Driver (Thin) Versions:8.1.7         *Oracle's Driver (Thin) Versions:9.0.1,9.2.0,10         *WebLogic's Oracle Driver (Type 2 XA) Versions:8.1.7,9.0.1,9.2.0 |  |  |  |  |
| Note: Not all drivers                                      | in the list are installed. You may need to install the driver you select before you can use it. If your driver is not listed, select other.                                                                                                    |  |  |  |  |
| *Weblogic Server J                                         | DBC Certified                                                                                                    |  |  |  |  |
|                                                            | Continue                                                                                                    |  |  |  |  |

Figure 7-3. Choose Database page

4. Select the database type and driver:

- a. Database Type: Select Oracle.
- b. Database Driver: Select \*Oracle's Driver (Thin XA) Versions: 8.1.7,9.0.1,9.2.0,10

#### 5. Click Continue.

7.

The Define Connection Properties page opens.

| Configure a JDBC Connect          | tion Pool                                                   |
|-----------------------------------|-------------------------------------------------------------|
| Define connection properti        | ies                                                         |
| Name your new connection pool and | provide additional information to connect to your database. |
| Name:                             | MyJDBC Connection Pool                                      |
| The name of this JDBC of          | connection pool.                                            |
| Connection Properties             |                                                             |
| Database Name:                    |                                                             |
| The name of the databas           | se to connect to.                                           |
| Host Name:                        |                                                             |
| The name or IP address            | of the database server.                                     |
| Port:                             | 1521                                                        |
| The port on the database          | e server used to connect to the database.                   |
| Database User Name:               |                                                             |
| The database account us           | ser name used in the physical database connection.          |
| Password:                         |                                                             |
| Confirm Password:                 |                                                             |
| The database account pa           | assword used in the physical database connection.           |
|                                   | Continue                                                    |

Figure 7-4. Define Connection Properties page

- 6. Enter Connection Properties:
  - a. Name: Enter the name of the VistAMigrate JDBC connection pool you are defining.
  - b. Database Name: Enter the name of the database (or service name) to connect to.
  - c. Host Name: Enter the name or IP address of the host machine.
  - d. **Port**: Enter the port of the database server used to connect to the database. The Oracle default port is 1521.
  - e. Database User Name: Enter your database username.
  - f. **Password**: Enter your password.
  - g. Confirm Password: Enter your password again to confirm.
- 7. Click **Continue**.
- 8. To test the database connection, click **Test Driver Configuration**.
  - If the configuration is correct, the Create and Deploy page opens. Continue with step
     16.
- If an error message appears at the top of the page, correct the error before you continue. VPFS VistAMigrate Installation

| Configure a JDB        | C Connection Pool                                                                                              |               |
|------------------------|----------------------------------------------------------------------------------------------------|---------------|
| Create and deplo       | ру                                                                                                    |               |
| Select the servers and | clusters on which you want to deploy your new connection pool.                                                 |               |
|                        | Independent Servers                                                                                            |               |
|                        | devVpfsAdm                                                                                                    |               |
| Targets:               | Clusters                                                                                                    |               |
| Targets:               | <ul> <li>devVpfs</li> <li>All servers in the cluster</li> <li>Part of the cluster</li> <li>devVpfs1</li> </ul> |               |
|                        |                                                                                                    | Create and de |

Figure 7-5. Create and Deploy page

- 9. Select the radio button for **All servers in the cluster** to target the connection pool to the cluster.
- 10. Click Create and deploy.

Once created successfully, the JDBC Connection Pools configuration page appears. The new JDBC Connection Pool is added to the table on the JDBC Connection Pools configuration page.

| Configuration                                                                                                    | Monitoring                                                                                                    |                                                                                  |                          |            |  |  |  |
|----------------------------------------------------------------------------------------------------|----------------------------------------------------------------------------------------------------|----------------------------------------------------------------------------------|--------------------------|------------|--|--|--|
| A JDBC connect<br>Your application                                                                               | A JDBC connection pool contains a group of JDBC connections that are created when the connection pool is registered, usually when starting up WebLogic Server.<br>Your application borrows a connection from the connection pool, uses it, then returns it to the connection pool by closing it. |                                                                                  |                          |            |  |  |  |
| After creating a                                                                                                 | JDBC connection pool, you can create a data source or a transactional data                                                                                                    | a source that applications can use to access the JDBC                            | connection p             | bool.      |  |  |  |
| This JDBC Con                                                                                                    | nection Pools page displays key information about each JDBC connection p                                                                                                    | bool that has been configured in the current WebLogic                            | Server doma              | in.        |  |  |  |
| Configure                                                                                                    | a new JDBC Connection Pool                                                                                                    |                                                                                  |                          |            |  |  |  |
| Customize                                                                                                    | this view                                                                                                    |                                                                                  |                          |            |  |  |  |
|                                                                                                    |                                                                                                    |                                                                                  |                          |            |  |  |  |
| Name                                                                                                    | URL                                                                                                    | Driver Classname                                                                 | Deployed                 |            |  |  |  |
| SDS<br>Connection<br>Pool                                                                                        | URL .                                                                                                    | Driver Classname<br>oracle.jdbc.OracleDriver                                     | Deployed<br>true         | <b>a</b> 0 |  |  |  |
| Name           SDS           Connection           Pool           VistAMigrat           Connection           Pool | <u>URL</u>                                                                                                    | Driver Classname oracle.jdbc.OracleDriver weblogic.jdbcx.oracle.OracleDataSource | Deployed<br>true<br>true | 7 Û<br>7 Û |  |  |  |

Figure 7-6. JDBC Connection Pools configuration page

- 11. Set the Advanced Options:
  - a. Click the name of the JDBC Connection Pool that you created. The General page opens for the connection pool you requested.

| Configurati | on Target and Deploy                                  | Monitoring Control Testing Notes                                                                                                    |
|-------------|-------------------------------------------------------|----------------------------------------------------------------------------------------------------|
| General     | Connections                                           |                                                                                                    |
| This page   | allows you to define the ger                          | eral configuration of this JDBC connection pool.                                                                                                    |
|             | Name:                                                 | MyJDBC Connection Pool                                                                                                    |
|             | The name of this JDBC co                              | onnection pool.                                                                                                    |
| Δ           | URL:                                                  | jdbc:oracle:thin:@demo-hostnar                                                                                                    |
|             | The URL of the database                               | to connect to. The format of the URL varies by JDBC driver.                                                                                                    |
| Δ           | Driver Classname:                                     | oracle.jdbc.xa.client.OracleXAD                                                                                                    |
|             | The full package name of pool. (Note that this driver | JDBC driver class used to create the physical database connections in the connection<br>class must be in the classpath of any server to which it is deployed.) |
| Δ           | Properties:                                           | user=demo-databaseuser                                                                                                    |

#### Figure 7-7. General page for the connection pool

b. Click the **Connections** tab.

The Connection page opens.

| General     | Connections                                           |                                                                                                    |          |
|-------------|-------------------------------------------------------|----------------------------------------------------------------------------------------------------|----------|
| This page a | allows 😡 to define the con                            | nection configuration of this JDBC connection pool.                                                                                                    |          |
|             | Initial Capacity:                                     | 1                                                                                                    |          |
|             | The number of physical da<br>connection pool.         | tabase connections (between 0 and a positive 32-bit integer) to create when creating t                                                                                 | his JDBC |
|             | Maximum Capacity:                                     | 25                                                                                                    |          |
|             | The maximum number of connection pool can conta       | physical database connections (between 0 and a positive 32-bit integer) that this JDBC in.                                                                             | :        |
|             | Capacity Increment:                                   | 1                                                                                                    |          |
|             | The increment (between 0                              | and a positive 32-bit integer) by which this JDBC connection pool's capacity is expand                                                                                 | ded.     |
| ≙           | Statement Cache Type:                                 | LRU 🔽                                                                                                    |          |
|             | The algorithm used for ma<br>statements when new stat | intaining the prepared statements stored in the cache. LRU replaces the least recently ements are used. FIXED keeps the first fixed number of statements in the cache. | used     |
|             | Statement Cache Size:                                 | 10                                                                                                    |          |
|             | The number of prepared a                              | and callable statements stored in the cache. (This may increase server performance.)                                                                                   |          |
| Advance     | ed Options                                            | [ <u>Show</u> ]                                                                                                    |          |
|             |                                                       |                                                                                                    | Apply    |

#### Figure 7-8. Connection page

c. Click the **Show** link to the right of **Advanced Options**. The Advanced Options page opens.

VPFS VistAMigrate Installation

| Advanced | I Options                                                                                                    |                               | [ Hit                                                                                                    | de ] |  |  |
|----------|----------------------------------------------------------------------------------------------------|-------------------------------|----------------------------------------------------------------------------------------------------|------|--|--|
| ٨        | Login Delay:                                                                                                    | 0                             |                                                                                                    |      |  |  |
|          |                                                                                                    |                               | seconus                                                                                                    |      |  |  |
|          | The number of seconds (between 0 and a positi                                                                                                    | ive 32-bit ir                 | nteger) to delay before creating each physical database connection.                                                                                      |      |  |  |
| Δ        | Seconds to trust an idle pool connection:                                                                                                    | 0                             | seconds                                                                                                    |      |  |  |
|          | The number of seconds (between 0 and a positi reserve time (if test-on-reserve is on).                                                                                                    | ive 32-bit ir                 | nteger) for the pool to trust a recently used connection before testing it at                                                                            |      |  |  |
| Δ        | Remove Infected Connections Enabled                                                                                                    | I                             |                                                                                                    |      |  |  |
|          | Controls whether a connection will be removed from the connection pool when the application asks for the underlying vendor<br>connection object. Enabling this attribute will have an impact on performance as it will essentially disable the pooling of connections<br>(as connections will be removed from the pool and replaced with new connections).                                                                                                    |                               |                                                                                                    |      |  |  |
|          | Allow Shrinking                                                                                                    |                               |                                                                                                    |      |  |  |
|          | Specifies whether the JDBC connection pool can shrink back to its initial capacity or to the current number of connections in use if it detects that connections created during increased traffic are not being used.                                                                                                    |                               |                                                                                                    |      |  |  |
|          | Shrink Frequency:                                                                                                    | 900                           | seconds                                                                                                    |      |  |  |
|          | The number of seconds (between 0 and a positi<br>number of connections or number of connection                                                                                                    | ive 32-bit ir<br>is currently | nteger) before WebLogic Server shrinks the connection pool to the origina<br>in use. (This field is relevant only if you check the Allow Shrinking box.) | al   |  |  |
|          | Enable Connection Leak Profiling                                                                                                    |                               |                                                                                                    |      |  |  |
|          | - Specifies that JDBC connection leak information is gathered. This option is required to view leaked connections from the connection pool.                                                                                                    |                               |                                                                                                    |      |  |  |
|          | Enable Connection Profiling                                                                                                    |                               |                                                                                                    |      |  |  |
|          | Controls whether the connection stack trace is stored when the connection is returned to the connection pool. If an exception is thrown during a subsequent operation related to global (XA) transactions, the stack trace is reported.                                                                                                    |                               |                                                                                                    |      |  |  |
|          | Test Frequency:                                                                                                    | 0                             | seconds                                                                                                    |      |  |  |
|          | The number of seconds (between 0 and a positive 32-bit integer) between automatic database connection tests. Connections that fail the test are closed and reopened to re-establish a valid physical database connection. (You must specify a Test Table Name below.)                                                                                                    |                               |                                                                                                    |      |  |  |
|          | ✓ Test Reserved Connections                                                                                                    |                               |                                                                                                    |      |  |  |
|          | Specifies whether WebLogic Server tests a cor                                                                                                    | nnection be                   | fore giving it to the client. (You must specify a Test Table Name below.)                                                                                |      |  |  |
|          | ✓ Test Created Connections                                                                                                    |                               |                                                                                                    |      |  |  |
|          | Specifies whether WebLogic Server tests a connection after creating it but before adding it to the list of connections available in the pool. (You must specify a Test Table Name.)                                                                                                    |                               |                                                                                                    |      |  |  |
|          | ✓ Test Released Connections                                                                                                    |                               |                                                                                                    |      |  |  |
|          | Specifies whether WebLogic Server tests a connection before returning it to this JDBC connection pool. (You must specify a Test Table Name.)                                                                                                    |                               |                                                                                                    |      |  |  |
|          | Connection Reserve Timeout:                                                                                                    | 10                            | seconds                                                                                                    |      |  |  |
|          | The number of seconds (between -1 and a posi<br>When set to -1, a call will never timeout.                                                                                                    | tive 32-bit i                 | integer) after which a call to reserve a connection from the pool will timeou                                                                            | ıt.  |  |  |
|          | Connection Creation Retry Frequency:                                                                                                    | 0                             | seconds                                                                                                    |      |  |  |
|          | The number of seconds (between 0 and a positi to connection pools created at server startup where the server startup where the server startup where the server startup where the server startup server startup server server startup server startup server startup server startup server startup server startup server startup server startup server startup server startup server startup server startup server startup server startup server startup server startup server server startup server startup server server startup server startup server startup server startup server startup server startup server startup server startup server startup server server startup server startup server server server server server server server server server server server server server server ser | ive 32-bit in<br>the date     | nteger) between attempts to establish connections to the database. Appli-<br>abase is unavailable.                                                       | es   |  |  |

|            | The number of inactive seconds on a reserved connection (between 0 and a positive 32-bit integer) before WebLogic Server reclaims the connection and releases it back into the connection pool.  Maximum Waiting for Connection:  2147483647 |  |  |  |  |
|------------|----------------------------------------------------------------------------------------------------|--|--|--|--|
|            | Maximum Waiting for Connection: 2147483647                                                                                                    |  |  |  |  |
|            | Maximum Waiting for Connection: 2147483647                                                                                                    |  |  |  |  |
|            | The maximum number of connection requests (between 0 and a positive 32-bit integer) that can concurrently block threads while<br>waiting to reserve a connection from the connection pool.                                                   |  |  |  |  |
| 1          | Maximum Connections Made Unavailable: 0                                                                                                    |  |  |  |  |
| t          | The maximum number of connections in the connection pool (between 0 and a positive 32-bit integer) that can be made unavailable for use by an application. Connections become unavailable while being tested or refreshed.                   |  |  |  |  |
|            | Test Table Name: SQL SELECT 1 FROM DUAL                                                                                                    |  |  |  |  |
|            | The name of the database table to use when testing physical database connections. This field is required when you specify a Test<br>Frequency and enable Test Reserved Connections, Test Created Connections, and Test Released Connections. |  |  |  |  |
| <u>A</u> I | Init SQL:                                                                                                    |  |  |  |  |
|            | SQL statement to execute that will initialize a newly created physical connection. Start the statement with SQL followed by a space.                                                                                                    |  |  |  |  |
| Δ          | Keep XA Connection Till Transaction Complete                                                                                                    |  |  |  |  |
|            | Specifies if the XA connection pool associates the same XA connection with the distributed transaction until the transaction<br>completes.                                                                                                   |  |  |  |  |
| Δ          | Need Transaction Context On Close                                                                                                    |  |  |  |  |
| 1          | Specifies if the XA driver requires a distributed transaction context when closing various JDBC objects (result sets, statements, connections, and so on).                                                                                   |  |  |  |  |
| Δ          | New XA Connection For Commit                                                                                                    |  |  |  |  |
| :          | Specifies if a dedicated XA connection is used for commit/rollback processing of a particular distributed transaction.                                                                                                    |  |  |  |  |
| Δ          | XA End Only Once                                                                                                    |  |  |  |  |
| 1          | Specifies that xaResource.end() is called only once for each pending xaResource.start(). The XA driver will not call xAResource.end(TMSUSPEND), XAResource.end(TMSUCCESS) SUCCESSively.                                                      |  |  |  |  |
| Δ          | Enable XA Transaction Timeout                                                                                                    |  |  |  |  |
| ;          | Specifies that a transaction timeout is set on the transaction branch.                                                                                                    |  |  |  |  |
| Δ :        | XA Transaction Timeout: 0                                                                                                    |  |  |  |  |
| :          | Specifies the transaction branch timeout set by the Transaction Manager using the XA resource manager. When this prameter is set to zero, the transaction branch timeout is set as the global transaction timeout in seconds.                |  |  |  |  |
| Δ          | Keep Connection Open On Release                                                                                                    |  |  |  |  |
| :          | Specifies if the logical JDBC connection is kept open when the physical XA connection is returned to the XA connection pool.                                                                                                    |  |  |  |  |
| Δ          | ✓ Supports Local Transaction                                                                                                    |  |  |  |  |
| :          | Specifies whether the XA driver used to create physical database connections supports SQL without global transactions.                                                                                                    |  |  |  |  |

#### Figure 7-9. Advanced Options page

- 12. Check all of the following advanced features:
  - a. Test Reserved Connections
  - b. Test Created Connections
  - c. Test Released Connections
  - d. Supports Local Transaction.
- 13. Click Apply.

The advanced options that you selected are applied.

### 7.3 Creating a Data Source for the Connection Pool

Use the WebLogic Server Administration Console to create a data source for the JDBC connection pool for VistAMigrate.

1. Click the **Data Source** link. The JDBC Data Sources page opens.

|                                   | Data Sources                                                                         |                                                       |                            | f i                              | 37                             | BEA                                  | 🖇 be'a           |
|-----------------------------------|--------------------------------------------------------------------------------------|-------------------------------------------------------|----------------------------|----------------------------------|--------------------------------|--------------------------------------|------------------|
| onnected to : vha                 | aispapp51:7001   You are logged                                                      | in as : weblogic   [                                  | ogout                      |                                  |                                |                                      |                  |
| JDBC data sour<br>JDBC data sour  | rce is an object bound to the JNDI tree th<br>ce to get a database connection from a | nat points to a JDBC con<br>connection pool or multip | nection poc                | ol or JDBC                       | multipoo                       | I. Applicatio                        | ons can use      |
| iis JDBC Data S<br>ebLogic Server | Sources page displays key information a<br>domain.                                   | bout each JDBC data so                                | ource that ha              | as been co                       | onfigured                      | in the curre                         | nt               |
| Configure a                       | new JDBC Data Source                                                                 |                                                       |                            |                                  |                                |                                      |                  |
|                                   |                                                                                      |                                                       |                            |                                  |                                |                                      |                  |
| Customize t                       | his view                                                                             |                                                       |                            |                                  |                                |                                      |                  |
| Customize t                       | his view                                                                             |                                                       |                            |                                  |                                |                                      |                  |
| Customize t                       | his view<br>JNDIName                                                                 | Pool Name                                             | Row<br>Prefetch<br>Enabled | Enable<br>Two<br>Phase<br>Commit | Stream<br>Chunk<br>Size        | Row<br>Prefetch<br>Size              | Deployed         |
| Name<br>SDS Data<br>Source        | his view<br>JNDIName                                                                 | Pool Name<br>SDS<br>Connection<br>Pool                | Row<br>Prefetch<br>Enabled | Enable<br>Two<br>Phase<br>Commit | Stream<br>Chunk<br>Size<br>256 | Row<br>Prefetch<br><u>Size</u><br>48 | Deployed<br>true |

Figure 7-10. JDBC Data Sources page

2. Click the **Configure a new JDBC Data Source** link.

The Configure the data source page opens.

| Configure a JDBC Data Source           |                                                                                                    |  |  |  |
|----------------------------------------|----------------------------------------------------------------------------------------------------|--|--|--|
| Configure the d                        | ata source                                                                                                    |  |  |  |
| Define your new                        | JDBC data source.                                                                                                    |  |  |  |
| Name:                                  | MyJDBC Data Source                                                                                                    |  |  |  |
| The name                               | of this JDBC data source.                                                                                                    |  |  |  |
| JNDI Nar                               | ne:                                                                                                    |  |  |  |
| The JNDI                               | path to where this JDBC data source is bound.                                                                                                    |  |  |  |
| Mono                                   | r Global Transactions                                                                                                    |  |  |  |
| Specifies<br>creating th<br>created.   | whether this data source will participate in existing global (XA) transactions. Unchecking this option while<br>the data source should be done rarely and with care. This option can not be changed once the data source is |  |  |  |
| Emul                                   | ate Two-Phase Commit for non-XA Driver                                                                                                    |  |  |  |
| Specifies<br>when the a<br>data source | whether the JDBC resource will emulate participation in a global transaction. This option is only applicable<br>associated connection pool uses a non-XA JDBC driver and when global transactions are honored in the<br>se. |  |  |  |
|                                        | Continue                                                                                                    |  |  |  |

Figure 7-11. Configure the data source page

- 3. Define the new JDBC data source:
  - a. Name: Enter the VPFS data source name.
  - b. JNDI Name: Enter jdbc/vistaMigrateCoreDS. (Required by VPFS code.)
- 4. Leave the default settings for the rest of the fields.
- 5. Click Continue.
- 6. Connect to connection pool:
  - a. For the Pool Name, select the JDBC connection pool created for VistAMigrate.
  - b. Click **Continue**. The Connect to connection pool page opens.

| Configure a JDBC Data Source                                                                                                    |  |  |  |  |
|----------------------------------------------------------------------------------------------------|--|--|--|--|
| Connect to connection pool                                                                                                    |  |  |  |  |
| Associate your newly created JDBC data source with a connection pool.                                                                                                    |  |  |  |  |
| Pool Name: MyJDBC Connection Pool                                                                                                    |  |  |  |  |
| The JDBC connection pool associated with this data source. The connection pool you select is used to supply<br>database connections to client applications that request a connection from this data source. |  |  |  |  |
| Continue                                                                                                    |  |  |  |  |

Figure 7-12. Connect to connection pool page

- 7. Select the **Pool Name** for the VistAMigrate pool you created.
- 8. Click Continue.

The Target the data source page opens.

| Configu                            | re a JDBC Data Source                                                                                                    |
|------------------------------------|----------------------------------------------------------------------------------------------------|
| Target t                           | he data source                                                                                                    |
| Select th<br>should de<br>deployme | e servers and clusters on which you want to deploy this JDBC data source. In most cases, you eploy the data source to the same servers and clusters as the associated connection pool. The ent targets of the associated connection pool are selected by default. |
|                                    | Independent Servers                                                                                                    |
|                                    | □ devVpfsAdm                                                                                                    |
|                                    | Clusters                                                                                                    |
|                                    | <ul> <li>devVpfs</li> <li>All servers in the cluster</li> <li>Part of the cluster</li> <li>devVpfs1</li> </ul>                                                                                                    |
|                                    | Create                                                                                                    |

Figure 7-13. Target the data source page

- 9. Target the data source:
  - a. Select the radio button next to the **All servers in the cluster** to target the data source to the cluster.
  - b. Click Create.

The Configuration page opens. The new JDBC Data Source you created is listed in the table.

| <u>Name</u>                 | JNDIName                | Pool Name                       | Row<br>Prefetch<br>Enabled | Enable Two<br>Phase<br>Commit | Stream<br>Chunk<br>Size | Row<br>Prefetch<br><u>Size</u> | Deployed |    |
|-----------------------------|-------------------------|---------------------------------|----------------------------|-------------------------------|-------------------------|--------------------------------|----------|----|
| MyJDBC Data<br>Source       | jdbc/vpfsCoreDS         | MyJDBC<br>Connection Pool       | false                      | false                         | 256                     | 48                             | true     | ðî |
| SDS Data<br>Source          |                         | SDS Connection<br>Pool          | false                      | false                         | 256                     | 48                             | true     | ð  |
| VistAMigrate<br>Data Source | jdbc/vistaMigrateCoreDS | VistAMigrate<br>Connection Pool | false                      | false                         | <mark>256</mark>        | 48                             | true     | ð  |
| VPFS Data<br>Source         | jdbc/vpfsCoreDS         | VPFS<br>Connection Pool         | false                      | false                         | 256                     | 48                             | true     |    |

Figure 7-14. Configuration page table

### 7.4 Root and Code Folders Setup

This section presents the steps necessary to set up the root folder and code folder on the machine where VistAMigrate is deployed.

SQL\*Loader and SQL\*Plus must be installed for VistAMigrate to run. Install the Oracle client tools to install SQL\*Loader and SQL\*Plus.

1. Create a root folder where VistAMigrate will have full access permission (read, write, and execute). For example, /home/bea/vistaMigrate.

```
# mkdir vistaMigrate
```

2. Create a VPFS project folder under the root folder.

VistAMigrate requires a strict file hierarchy to operate. Each project (in this case, the migration for VPFS) requires a folder under the VistAMigrate folder created in the above step. For VPFS migration, create a VPFS folder under the root folder. For example, /home/bea/vistaMigrate/VPFS.

- # cd vistaMigrate
- # mkdir VPFS
- 3. Create a folder called CODE under the project folder. For example, /home/bea/vistaMigrate/VPFS/CODE.
  - # cd VPFS
  - # mkdir CODE
- 4. Copy the following files into the CODE folder from the distribution:

- setenv (Linux) or setenv.bat (Windows)
- runsqlldr.sh / runsqlldr.bat
- runsqlplus.sh / runsqlplus.bat
- vpfs\_load\_temp.ctl
- vpfs\_analyze\_data.sql
- vpfs\_extract\_errors.sql
- vpfs\_verify\_data.sql
- 5. Edit the setenv script to change the VM\_ORACLE\_HOME variable to point to the Oracle home where the Oracle client tools have been installed.

```
Example: VM_ORACLE_HOME='/home/oracle/product/10.1.0/OraClient_1'
```

6. Start SQL\*Plus (if not already running) and log on to the Oracle database as the VistAMigrate user.

```
SQL> connect vista_migrate/vista_migrate@databasename
```

7. Update the username, password, and data source name to connect to the VPFS database. (Replace vpfs, vpfspassword, and vpfsdatabase as appropriate.)

```
SQL> update dm_setup set db_user_nm='vpfs',
db_user_pass_txt='vpfspassword', db_data_src_txt='vpfsdatabase'
where project_nm='VPFS';
```

```
SQL> commit;
```

### 7.5 Deploying the VistAMigrate Application

### 7.5.1 Before You Begin

Before you can display VPFS on the application server, you must:

- Update the kaajeeConfig.xml file to contain the station numbers for the VistA systems you need to access.
- Update the KAAJEE\_CONTROLLER role in the weblogic.xml file with the WebLogic boot username.
- Update the VistaMigrateResources.properties file to set the location of the migration root folder.

The files that need to be edited are located in the VistAMigrate .ear file. To edit them, you will need to extract the contents of the .ear file to a temporary directory. Be sure to preserve the directory structure when extracting the contents of the .ear file.

- 1. Create a temporary directory to extract the contents of the .ear file to. Copy the VistAMigrate .ear file into this directory.
  - # mkdir vmtemp
- 2. Change directory to the temporary directory. Extract the VistAMigrate .ear file to this directory.
  - # cd vmtemp
  - # jar xf vistaMigrate.ear

- 3. Update the kaajeeConfig.xml file in VistAMigrate/WEB-INF/config to contain the appropriate <station-number> entries for the VistA systems you need to access. Ensure the appropriate VistaLink connector has been created for each station in this list. See VistaLink documentation for instructions on how to define a new connector.
  - Add or edit <station-number> entries as needed. There must be one entry per station number you need to access.

```
<station-number>500</station-number>
```

Refer to the KAAJEE Installation Guide for detailed instructions as needed.

- 4. Update the weblogic.xml file in VistAMigrate/WEB-INF to set the KAAJEE\_CONTROLLER role principal name to the username of a WebLogic Administrator user (or the WebLogic boot user). KAAJEE requires this to function correctly.
  - Look for a <security-role-assignment> with a <role-name> of KAAJEE\_CONTROLLER. Change the <principal-name> to the name of a WebLogic Administrator user.</principal-name>weblogic</principal-name>
  - Look for a <run-as-role-assignment> with a <role-name> of KAAJEE\_CONTROLLER. Change the <run-as-principal-name> to the name of a WebLogic Administrator user.

```
<run-as-principal-name>weblogic</run-as-principal-name>
```

- 5. Update the VistaMigrateResources.properties file in VistAMigrate/WEB-INF/classes to specify the location of the migration root folder.
  - Set the migrationRootPath property to the path of the migration root folder created in section 7.4.

```
migrationRootPath=/home/bea/vistaMigrate
```

```
Note: If you are running VistAMigrate on a Windows server, you need to use double backslashes in the migrationRootPath property. For example, if you have created the migration root directory at C:\vistaMigrate, this property would be:
```

migrationRootPath=C:\\vistaMigrate

6. (Optional) If you are going to deploy VistAMigrate as an .ear file, freshen the VistAMigrate .ear file to update the changed files.

```
# jar uf vistaMigrate.ear *
```

### 7.5.2 Steps to Deploy

VistAMigrate can be deployed as either an .ear file or an "exploded" deployment. To use the exploded deployment option, the contents of the temporary directory used above must be copied

to the server. To use the .ear file deployment option, the vistaMigrate.ear file may either be on the server or uploaded during deployment.

The VistAMigrate application must be deployed to a standalone managed server instead of the cluster to access server specific resources.

Complete these steps to deploy the application:

- 1. Using a web browser, connect to the WebLogic Server console.
- 2. Sign in as the administration user and supply the appropriate password.
- 3. From the left panel, expand the **Deployments** node and click the **Applications** link.
- 4. From the main panel, click the **Deploy a new Application...** link.
- 5. Select the archive for this application. Do **one** of the following:
  - a. Navigate to the location of the vistaMigrate.ear file or root directory of the exploded.ear file. (WebLogic will recognize the root directory of an exploded .ear file as an application.)
  - b. Click the upload your file(s) link.

Click **Browse...** button and navigate to where the VistAMigrate .ear file is located. Select the VistAMigrate .ear file and click the **Open** button.

Click Upload.

- 6. Select the VistAMigrate application (.ear file or root directory) and click **Target Application**.
- 7. Select targets for this application:
  - *a*. Click the radio button next to the server on which the application will be hosted. (Do *not* specify the cluster.)
  - b. Click Continue.
- 8. Review your choices and click **Deploy**.

**Deployment status**: During the process of the deployment, the screen will refresh itself periodically until the application is deployed.

### 7.6 Logging

Logging for VistAMigrate is configured in the log4j configuration file, log4j.xml. See <u>section 6.5</u> for additional details.

Log4j is configured by defining <appender>s and <logger>s. The default appenders and loggers for VistAMigrate are defined in the log4j\_VistAMigrate.xml file supplied with the VPFS distribution package. These can be copied into the correct locations in an existing log4j configuration file.

The default VistAMigrate log file is called vistaMigrate.log. See section <u>6.5</u> for additional details.

8 Post-Installation Steps

## 8. Post-Installation Steps

The interfaces that may require post-installation steps to integrate with VPFS are:

- VistALink
- KAAJEE

The post-installation steps for each interface are detailed in the following sections.

## 8.1 Post Interface Installation Steps

This section provides the steps that must be performed to integrate VPFS with the interfaces.

### 8.1.1 Connecting to VistA Sites

Ensure VistALink connectors have been created for the sites you need access to. VistALink requires an entry in the VistALink connectorConfig.xml for each VistA site to which you will connect to. Make sure to have the IP, port, access and verify codes for each site handy before you start adding new connections.

Be sure to include station numbers for any added VistA sites to the KAAJEE configuration file (kaajeeConfig.xml) also. This file is in VistAMigrate/WEB-INF/config for VistAMigrate and in VPFS/WEB-INF/config for VPFS.

# 9. Testing the VPFS Application Installation

## 9.1 Testing the Installation of the VPFS Application

 Using a web browser, connect to the VPFS application through the proxy server or load balancer that points marshals' connections to the cluster.

http://[host]:[port]/vpfs

- 2. After pressing *Sign In with VA PV Card*, you will be prompted to choose a certificate and for your PIV Pin. Upon pressing *Proceed*, you will be authenticated automatically.
- 3. Upon authentication with the system, you will see the VPFS welcome page, as shown in the following figure.

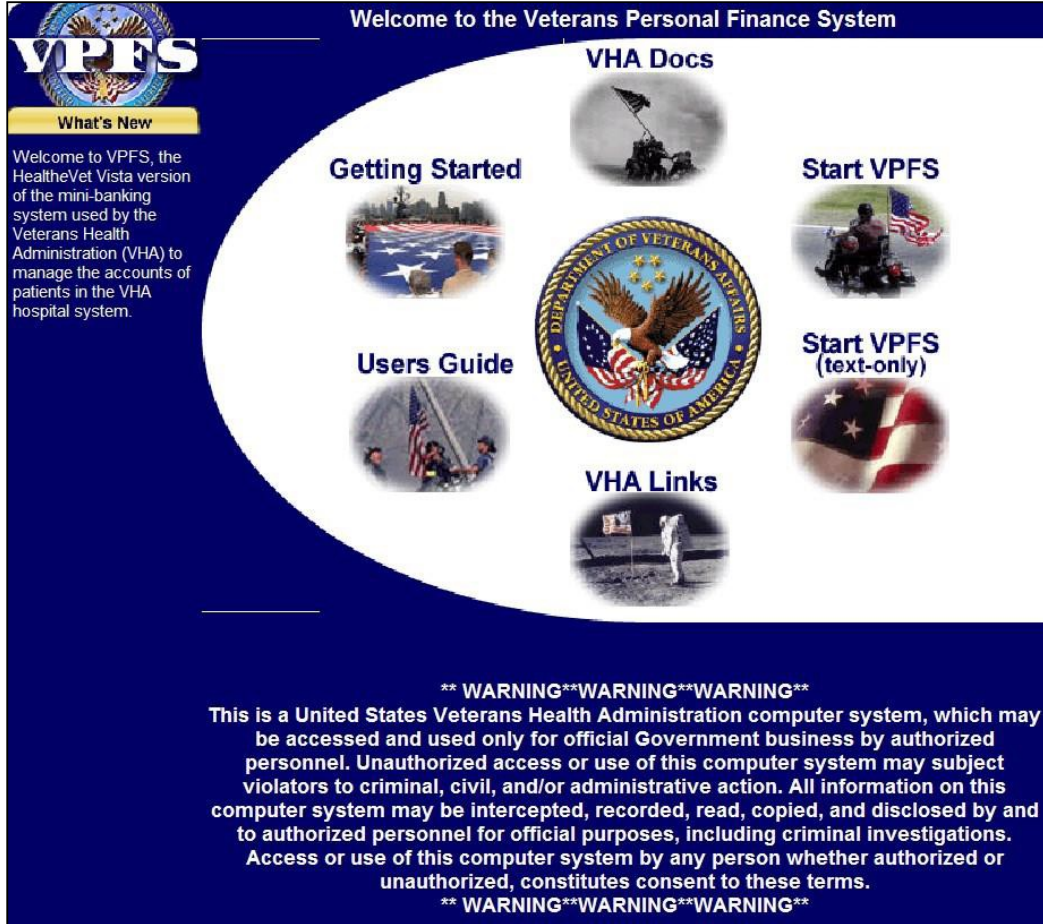

Figure 9-1. Welcome to the Veterans Personal Finance System Page

4. Click on **Start VPFS** to start the application.

## 9.2 Testing the Installation of the VistAMigrate Application

1. Using a web browser, connect to the VistAMigrate application through the proxy server or load balancer that points marshals' connections to the cluster.

#### http://[host]:[port]/vistaMigrate

9 Testing the VPFS Application Installation

- 2. KAAJEE will prompt you for a VistA access and verify code pair.
- 3. Upon authentication with the VistA system, you will see the VistAMigrate Pick Project page, as shown in the following figure.

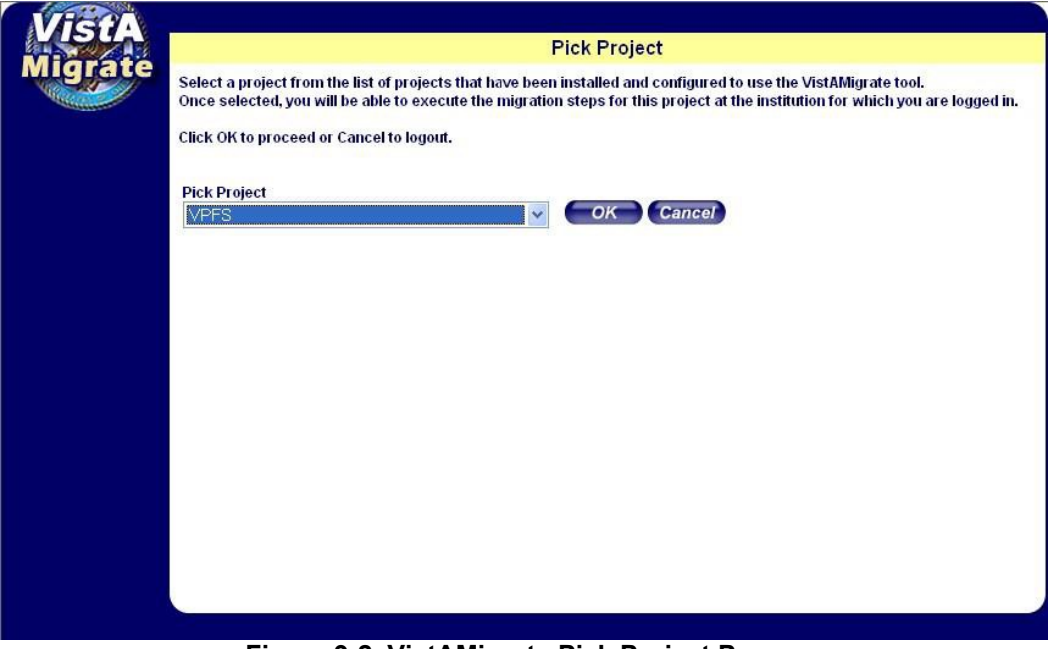

Figure 9-2. VistAMigrate Pick Project Page

### 9.3 Testing the SMTP Connection

This section will show how to test the SMTP connection. The SMTP connection is used to process the automated e-mails that are generated as part of the VPFS application.

- 1. Log on to any server in the cluster.
- 2. Open command prompt.
- Telnet to the SMTP server via port 25.
   \$ telnet smtp.[domain].gov 25
- 4. You will see the following:

```
Trying 127.0.0.1...
Connected to smtp.[domain].gov
Escape character is '^]'
```

5. At the blank line type the following: EHLO localhost

6. To test sending e-mail type the following. A period (.) will end the message and send the message to the rcpt (recipient) list. To send multiple messages, enter each e-mail address one per line with rcpt to: command repeated.

MAIL FROM: <u>abc@myserver.com</u> RCPT TO: <u>xyz@myserver.com</u>

```
DATA
Subject: Testing
<cr> (This signifies that a blank line is separating the header
from the body of the message.)
Test message
```

```
. (A period at the beginning of a line signifies the end of the message.)
```

**Note:** You should get a successful indication and a message should be delivered to recipient user.

# **10. Rolling Back the VPFS Application Install**

1. Using WebLogic Console Deployments section: Click the checkbox next to the current deployment of the VPFS and click the Stop button above or below.

2. Click the checkbox next to the previous deployment of VPFS and click the Start button above or below.

3. You may need to click the Update button above or below once this is done.

Appendix A. References

# **Appendix A. References**

## **VPFS Project Documents**

Final Detailed Overall System Architecture Document for the Veterans Personal Finance System (VPFS) 776-C21282 VPFS Software Design Document (SDD)

### **Non-VPFS Project Documents**

KAAJEE Installation Guide SDS API Installation Guide VistALink Installation Guide Person Service Lookup System Administrator / Developer Guide Patient Service Installation Guide Electronic Signature Installation Guide

# **Appendix B. Acronyms and Abbreviations**

| Term  | Definition                                          |
|-------|-----------------------------------------------------|
| API   | Application Program Interface                       |
| C&A   | Certification and Accreditation                     |
| CHISS | Common Health Information Security Services         |
| СІ    | Configuration Item                                  |
| сотѕ  | Commercial Off The Shelf                            |
| CPU   | Central Processing Unit                             |
| CRUD  | Create, Read, Update, Delete                        |
| DAS   | Delegated Administration Service                    |
| DBMS  | Database Management System                          |
| DHTML | Dynamic HyperText Markup Language                   |
| DN    | Distinguished Name                                  |
| DOS   | Disk Operating System                               |
| DSS   | Decision Support System                             |
| EAR   | Enterprise Archive                                  |
| EJB   | Enterprise Java Bean                                |
| ERD   | Entity Relationship Diagram                         |
| ETL   | Extract, Transform, Load                            |
| FK    | Foreign Key                                         |
| FTP   | File Transfer Protocol                              |
| HIPAA | Health Insurance Portability and Accountability Act |
| HIS   | Health Information System                           |
| HL7   | Health Level 7                                      |
| HTML  | HyperText Markup Language                           |
| НТТР  | HyperText Transfer Protocol                         |
| HTTPS | HyperText Transfer Protocol Secure                  |

| ICN   | Integration Control Number                                                                |
|-------|-------------------------------------------------------------------------------------------|
| lig   | Impact Innovations Group                                                                  |
| IP    | Internet Protocol                                                                         |
| IFCAP | Integrated Patient Funds Distribution, Control Point Activity, Accounting and Procurement |
| IPF   | Integrated Patient Funds                                                                  |
| J2EE  | Java ™2 Platform, Enterprise Edition                                                      |
| JAAS  | Java Authentication and Authorization Service                                             |

Appendix B. Acronyms and Abbreviations

| Term   | Definition                                       |
|--------|--------------------------------------------------|
| JCA    | Java Connector Architecture                      |
| JDBC   | Java Database Connectivity                       |
| JDK    | Java Development Kit                             |
| JMS    | Java Message Service                             |
| JNDI   | Java Naming Directory Interface                  |
| JSP    | Java Server Page                                 |
| JSTL   | Java Standard Tag Library                        |
| JTA    | Java Transaction API                             |
| JVM    | Java Virtual Machine                             |
| KAAJEE | Kernel Authentication and Authorization for J2EE |
| LAN    | Local Area Network                               |
| LDAP   | Lightweight Directory Access Protocol            |
| LLC    | Limited Liability Corporation                    |
| М      | MUMPS                                            |
| MAC    | Media Access Controller                          |
| MUMPS  | Massachusetts Universal Multi Programming System |
| MVC    | Model View Controller                            |
| осі    | Oracle Call Interface                            |
| ocs    | Office of Cyber Security                         |

| PFC   | Patient Funds Clerk                   |
|-------|---------------------------------------|
| PFCS  | Patient Funds Clerk Supervisor        |
| PATS  | Patient Advocate Tracking System      |
| PFOP  | Personal Funds of Patients            |
| РК    | Primary Key                           |
| PKI   | Public Key Infrastructure             |
| PM    | Project Manager                       |
| QA    | Quality Assurance                     |
| QCI   | Quality Control Inspector             |
| QCP   | Quality Control Plan                  |
| RBAC  | Role Based Access Control             |
| RDBMS | Relational Database Management System |
| RO    | Regional Office                       |
| RPC   | Remote Procedure Call                 |
| SCM   | Software Configuration Management     |

Appendix B. Acronyms and Abbreviations

| Term | Definition                             |
|------|----------------------------------------|
| SCMP | Software Configuration Management Plan |
| SD&D | System Design & Development            |
| SDD  | System Design Document                 |
| SDK  | Software Development Kit               |
| SDL  | Software Development Library           |
| SDLC | Software Development Life Cycle        |
| SDS  | Standard Data Service                  |
| SEPG | Software Engineering Process Group     |
| SI   | System Implementation                  |
| SME  | Subject Matter Expert                  |
| SOAP | Simple Object Access Protocol          |

| SOW   | Statement of Work                                                                                                    |
|-------|----------------------------------------------------------------------------------------------------|
| SQA   | Software Quality Assurance                                                                                                    |
| SQAP  | Software Quality Assurance Plan                                                                                                    |
| SQL   | Standard Query Language                                                                                                    |
| SRS   | Software Requirements Specification                                                                                                |
| SSL   | Secure Sockets Layer                                                                                                    |
| TBD   | To Be Determined                                                                                                    |
| TLD   | Tag Descriptor Library                                                                                                    |
| URI   | Uniform Resource Identifier                                                                                                    |
| URL   | Uniform Resource Locator                                                                                                    |
| VA    | Veterans Affairs                                                                                                    |
| VAX   | VAX (Virtual Address eXtension) is an established line of mid-range server computers from the Digital Equipment Corporation (DEC). |
| VHA   | Veterans Health Administration                                                                                                    |
| VistA | Veterans Information Systems Technology Architecture                                                                               |
| VMS   | Virtual Machine System (operating system for VAX computers)                                                                        |
| VPFS  | Veterans Personal Finance System                                                                                                   |
| WAN   | Wide Area Network                                                                                                    |
| WAR   | Web Archive                                                                                                    |
| XDE   | Extensible Development Environment                                                                                                 |
| XHTML | Extensible HyperText Markup Language                                                                                               |
| XML   | Extensible Markup Language                                                                                                    |